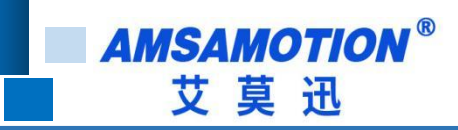

# PN2A-MB 产品使用手册

---V1.0.0

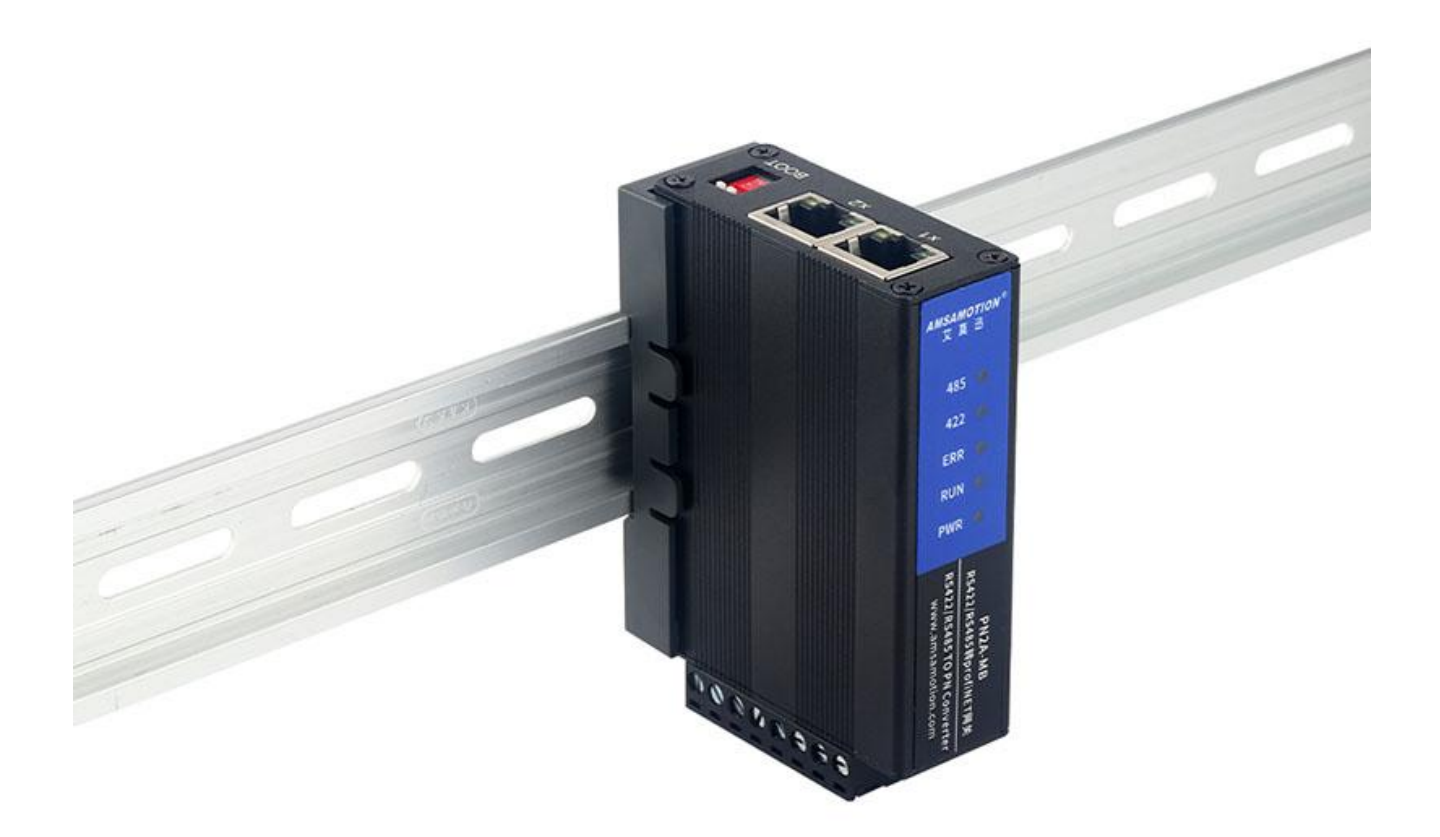

帮助 100 万家企业实现智能制造

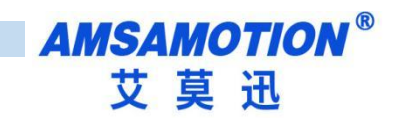

| -, | 产品概述1                           | -        |
|----|---------------------------------|----------|
|    | <b>1.1、产品简介</b> 1               | _        |
|    | 1.2、特点功能1                       | -        |
|    | 1.3、应用场景1                       | L        |
| 二、 | <b>产品规格</b>                     | 2        |
|    | 2.1、产品参数                        | 2        |
|    | <b>2.2、硬件结构</b>                 | ;        |
|    | 2.3、端子说明                        | ;        |
|    | <b>2.4、指示灯说明</b>                | ł        |
| 三、 | 产品功能4                           | ł        |
|    | <b>3.1、PN2A-MB 功能综述</b>         | ł        |
|    | <b>3.2、修改 IP 地址</b> 5           | ;        |
|    | 3.4、升级功能5                       | ;        |
| 四、 | 使用博图 TIA 连接并使用模块5               | ;        |
|    | 4.1、连接前准备5                      | ;        |
|    | 4.2、博图添加 GSDML 文件5              | ;        |
|    | 4.3、项目添加 PROFINET 设备7           | ,        |
|    | 4.4、配置 modus 通讯参数8              | 3        |
|    | <b>4.5、配置 Modbus 报文(功能码)</b> 12 | <u>)</u> |
|    | <b>4.5.1、示例</b> 13              | ;        |
|    | <b>4.6、配置状态字和控制字</b>            | ;        |

帮助 100 万家企业实现智能制造

|    | 4.6.1 示例                                   | 17 |
|----|--------------------------------------------|----|
|    | 4.7、使用博图修改模块名称和 IP 地址                      |    |
| 五、 | 使用 STEP 7-MicroWIN SMART 连接并使用模块           |    |
|    | 5.1、连接前准备                                  | 20 |
|    | 5.2、STEP 7-MicroWIN SMART 添加 GSDML 文件      |    |
|    | 5.3、项目添加 PROFINET 设备                       |    |
|    | 5.4、配置 Modbus 报文(功能码)                      | 23 |
|    | 5.4.1 示例                                   | 25 |
|    | 5.5、配置状态字和控制字                              |    |
|    | 5.5.1、示例                                   | 28 |
|    | 5.6、使用 STEP 7-MicroWIN SMART 修改模块名称和 IP 地址 |    |
| 六、 | 关于 PN2A-MB 网关设备的报警信息                       |    |
| 关于 | 我们                                         |    |

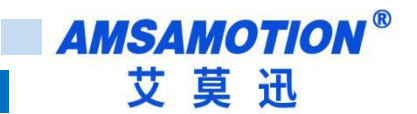

# 一、产品概述

# 1.1、产品简介

PN2A-MB 是一款 Profinet 协议 转 Modbus Rtu 协议的模块。支持 smart200、S7-300、S7-1200、S7-1500,是一款经济、稳定、安装简易、适用性强的产品。

## 1.2、特点功能

- Profinet 和 ModbusRTU 协议转换。
- 采用标准 Profinet 协议通信,可与 PLC、组态、上位机等进行组网
- 采用标准 ModbusRTU 通讯,最高支持 4Mbps 波特率,可作为 ModbusRTU 从站或 ModbusRTU 主站。
- RS485 端口和 RS422 端口可以分别单独设置为主站或从站
- 最多支持 64 个命令节点,部分 PLC 可能只能支持一部分。
- 电源电路采用防反接设计
- 广泛用于工业现场 ModbusRTU 设备的采集和控制

### 1.3、应用场景

PN2A-MB 模块可应用范围很广,如: PLC 控制、工业自动化、楼宇自控、 POS 系统、电力监控、门 禁医疗、考勤系统、自助银行系统、电信机房监控、信息家电、LED 信息显示设备、测量仪表及环境动力 监控系统等设备或系统。

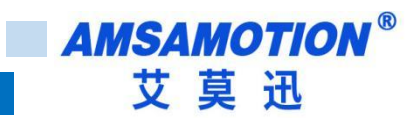

# 二、产品规格

# 2.1、产品参数

| 网口参数          |                                     |
|---------------|-------------------------------------|
| 接口类型          | RJ45                                |
| 通讯协议          | Profinet                            |
| 最高通讯周期        | 4ms                                 |
| 通讯带宽          | 100Mbps                             |
| 串口参数(RS422 通讯 | 1参数)                                |
| 接口类型          | RS422(5.08mm 间距工业级接线端子,可设置为主站或从站)   |
| 波特率           | 1200~4.6875Mbps                     |
| 通信格式          | 默认8位数据,1位停止,无校验                     |
| 传输距离          | 波特率 100kb/s 时,422 串口通讯 1200 米,以实际为准 |
| 串口参数(RS485 通讯 | 1参数)                                |
| 接口类型          | RS485(5.08mm 间距工业级接线端子,可设置为主站或从站)   |
| 波特率           | 1200~4.6875Mbps                     |
| 通信格式          | 默认8位数据,1位停止,无校验                     |
| 传输距离          | 波特率 9600 时,485 串口通讯 1200 米,以实际为准    |
| 电源参数          |                                     |
| 工作电压          | DC 24V;带防反接保护                       |
| 功耗            | 2W~4W                               |
| 工作环境          |                                     |
| 工作温度          | -10°C~+60°C                         |
| 存储温度          | -20°C~+70°C                         |
| 其他            |                                     |
| 安装方式          | 导轨                                  |
| 尺寸            | 125MM(长)*80MM(宽)*50MM(高),以实物为准      |

■ AMSAMOTION<sup>®</sup> 艾莫迅

# 2.2、硬件结构

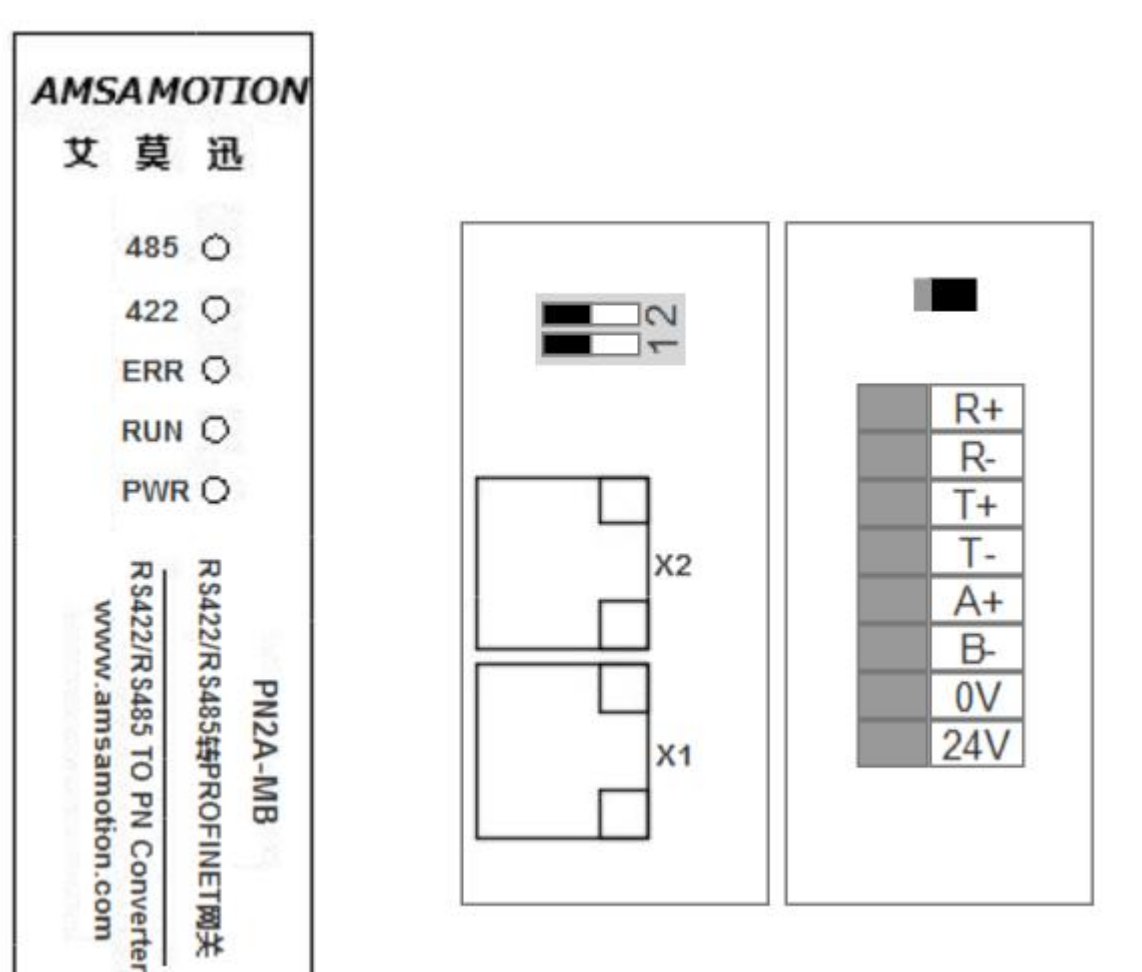

# 2.3、端子说明

| 端子标号  | 功能说明         |
|-------|--------------|
| 24V+  | 24V 直流供电电源正极 |
| 0V    | 24V 直流供电电源负极 |
| B-    | RS485 反向端    |
| A+    | RS485 正向端    |
| T-    | RS422 发送反向端  |
| T+    | RS422 发送正向端  |
| R-    | RS422 接收反向端  |
| R+    | RS422 接收正向端  |
| Reset | 复位按钮(备用)     |
| 两位拨码  | 1号为升级按钮、2号备用 |

■ AMSAMOTION<sup>®</sup> 艾莫迅

# 2.4、指示灯说明

| 名称    | 说明                     |
|-------|------------------------|
| PWR   | 电源灯                    |
| RUN   | Profinet 通讯状态指示灯       |
| ERR   | 通讯错误指示灯,Profinet 闪烁指示灯 |
| RS422 | RS422 工作指示灯            |
| RS485 | RS485 工作指示灯            |

| RUN       | ERR | Rx        | тх       | 含义                 | 措施                    |
|-----------|-----|-----------|----------|--------------------|-----------------------|
| 1s 亮 1s 灭 | x   | х         | х        | Profinet 已建立 AR 通讯 |                       |
| 50ms 亮    |     | X         | X        | Drafinat 土建立 AD 通讯 | 检查 PLC 配置、站点名、IP 地址等是 |
| 50ms 灭    | X   | Х         | X        | Profinet 未建立 AR 通讯 | 否正常                   |
|           | -   | <u>کت</u> | <u>ب</u> | 模块与 modbus 设备通信,并且 |                       |
| X         |     |           |          | 正常通信。              |                       |
|           | Ξ   |           |          | 模块与 modbus 设备通信,但是 | 국민本美민중했다十倍白           |
| X         | 闪   | ]   ×     |          | 通信不正常。             | り以宣有 PLC 的日态信息。<br>   |

# 三、产品功能

### 3.1、PN2A-MB 功能综述

本模块 ModbusRTU 主站和从站加起来最多支持 63 个命令,命令分为主站命令和从站命令,可分别设置命令类型,长度,通讯接口。

使用 Modbus RTU 主站功能时,写功能调用不能小于轮询周期的 2 倍,不然会出现有一帧写功能数据 未刷新的情况。(例如 ModbusRTU 主站有 7 个命令结点,轮训间隔为 10ms,那么全部命令结点轮训完毕 就得花费 70ms,则数据变化最小周期为 70ms\*2=140ms)

使用 ModbusRTU 从站功能时,主站轮训频率不能太快,一般 10 ms 为宜。

ModbusRTU 通讯可选使用 RS422 或者 RS485 接口,可同时使用。各接口参数分别设置。

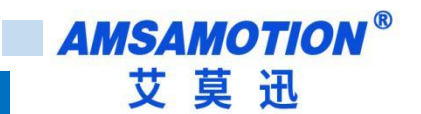

### 3.2、修改 IP 地址

本模块 IP 地址可通过博图/step7 等软件进行修改,详细设置方式见第四章。

除此之外,还提供有专门软件进行快速修改 ip 等信息,详见文档《艾莫迅 PN 固件升级和 IP 修改工具 使用说明书 .doc》。

#### 3.4、升级功能

模块上电前,拨下升级按钮(拨码开关),直到 PN2A-MB 的 RUN 灯、ERR 灯、RS422 和 RS485 灯 均快速闪烁,模块即进入升级模式,升级模式详细说明见升级固件升级使用说明书。

## 四、使用博图 TIA 连接并使用模块

本章节针对博图 TIA 连接 PN2A-MB 的过程进行介绍,以实现相应功能需求。

### 4.1、连接前准备

● 准备好 TIA 软件需要的 XML 文件,如下所示:

GSDML-V2.3-PN2A-MB-20240319.xml 2024/3/19 17:36 XML 文档 1,457 KB

- 将 DC 24V 外部电源接入模块并通电,通电前请检查电源正负极是否连接正确。
- 使用网线将模块连接到 PLC 控制器的 Profinet 接口上。(在同一个网段)

# 4.2、博图添加 GSDML 文件

● 打开博图软件,选择项目视图,点击选项>管理通用站描述文件(GSD)(D)。

| 项目(P) 编辑(E) 视图(V) 插入(I) 在线(O) | 选项(N) 工具(T) 窗口(W) 帮助(H)<br>♥ 设置(S)                                                                   | 线 J 转至离线 🎝 🃭 📑 🗙 🚽 💷 🛛 女術自由報告。 |
|-------------------------------|----------------------------------------------------------------------------------------------------|--------------------------------|
| 项目树                           | 支持包(P)                                                                                               |                                |
|                               | <ul> <li>管理通用站描述文件(GSD)(D)</li> <li>启动 Automation License Manager(A)</li> <li>通 显示参考文本(W)</li> </ul> | <b>)</b><br>                   |
| ▶ 🖬 在线访问                      | []] 全局库(G) ▶                                                                                         |                                |
| 1☆ ▶ 🥃 读卡器/USB 存储器<br>4⊈      |                                                                                                    |                                |

在源路径中选择放置之前准备 GSDML 的文件夹,完成后点击选择文件夹,博图将自动扫描该文件夹下
 的 CSDML 文件

的 GSDML 文件。

管理通用站描述文件 X 已安装的 GSD 项目中的 GSD 源路径: F:\FuTao\_WorkSpace\ProjectFolder\Profinet-modbus\trunk\_IP175\_Branch 导入路径的内容 选择文件夹 × 2 \_ « ProjectFolder > Profinet-modbus > trunk\_IP175\_Branch V Ō 搜索"trunk\_IP175\_Branch" Q 组织 🕶 新建文件夹 .... ? 名称 修改日期 类型 大小 ★ 快速访问 📃 桌面 \* 🧑 .vscode 2023/8/21 9:34 文件夹 ➡ 下载 \* aes\_exe 2023/8/21 9:34 文件夹 application 2023/9/5 17:34 文件夹 🔮 文档 \* 🤣 build 2023/9/6 12:29 文件夹 ▶ 图片 \* o cmsis 2023/8/21 9:34 文件夹 PN\_ModbusTC 2023/9/14 9:21 o doc 文件夹 PN\_ModbusTC 🧑 hardware 2023/9/5 17:29 文件夹 Smart\_200\_PLC 🥑 libraries 2023/8/21 9:34 文件夹 。 SMART\_200程序 middlewares 2023/9/3 11:24 文件夹 omidport 📀 2023/9/3 11:24 文件夹 三 桌面 2023/9/6 11:16 文件夹 o project 2 Administrator 参 SMART\_200程序 2023/9/9 15:04 文件夹 💷 此电脑 ✓ 艾莫迅IP设置和固件升级工具 2023/9/8 12:45 文件夹 7 库 💋 固件版本管理 2023/9/8 12:45 文件夹 ⊘ 烧写MAC工具 2023/9/8 18:56 文件夹 🔿 网络 ¥ 文件夹:

● 点击要安装的 GSDML 文件左侧,勾选文件,后点击安装,即可安装好相应的 GSDML 文件。

选择文件夹

取消

| 管理通用站描述文件<br>已安装的 GSD 项目中的 GSD  |              | _   |       | ×  |
|---------------------------------|--------------|-----|-------|----|
| 源路径: E:项目\协议转换\PN-MB\PN         | 12A-MB\20240 | 322 |       |    |
| 导入路径的内容                         |              |     |       |    |
| □ 文件                            | 版本           | 语言  | 状态    | 信息 |
| GSDML-V2.3-PN2A-MB-20240319.xml | V2.3         | 英语  | 尚未安装  |    |
|                                 |              |     |       |    |
|                                 |              |     |       |    |
|                                 |              |     |       |    |
|                                 |              |     |       |    |
|                                 |              |     |       |    |
|                                 |              |     |       |    |
|                                 |              |     |       |    |
|                                 |              |     |       |    |
| <                               | 1111         |     |       | >  |
|                                 |              |     | 删除 安装 | 取消 |

● 安装完成后点击关闭,GSDML 文件安装成功。

**AMSAMOTION**<sup>®</sup>

艾莫迅

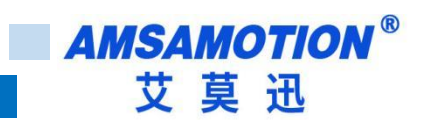

# 4.3、项目添加 PROFINET 设备

新建或者打开项目,如果是新建项目,先添加控制器设备,然后再设备组态界面,添加相应 IO 模块, •

如下图:

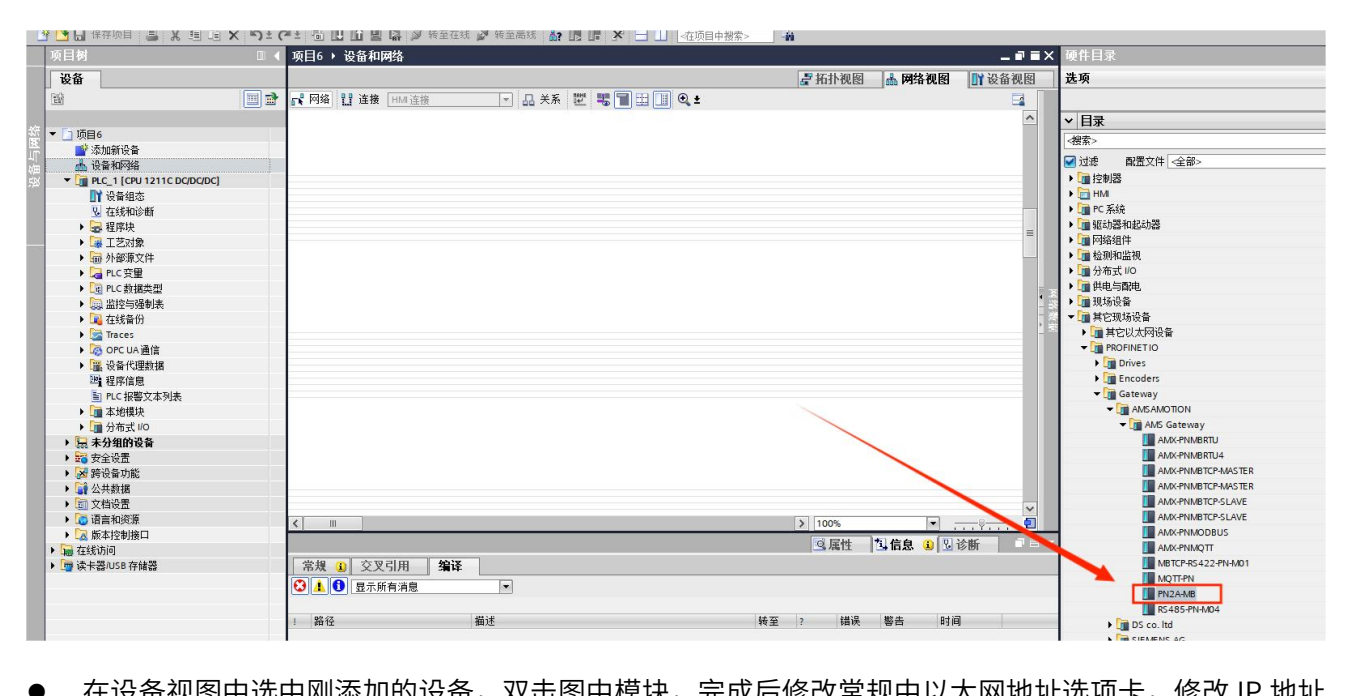

在设备视图中选中刚添加的设备,双击图中模块,完成后修改常规中以太网地址选项卡,修改 IP 地址 •

和设备名称,和模块本身保持一致。或者选用"在设备中直接设定 IP 地址"。

| ALL .                                                                                                    |                         |                      |
|----------------------------------------------------------------------------------------------------|-------------------------|----------------------|
| N. Contraction of the second second s |                         | MBRTU                |
| DP-NORM                                                                                                    |                         |                      |
|                                                                                                    |                         |                      |
|                                                                                                    | > 100%                  |                      |
| pn2a-mb [PN2A-MB]                                                                                                    |                         | 🖳 属性 🚺 信息 🚺 🖫 诊断 👘 👘 |
| 常規 10 变量 系统常数 文本                                                                                                    |                         |                      |
| ▼ 常规                                                                                                    | ● 在项目中设置 IP 地址          |                      |
| 目录信息                                                                                                    | IP 地址: 192 168 0 11     |                      |
| ▼ PROFINET接口 [X1]                                                                                                    | <b>工网体码</b> : 255 255 0 |                      |
| 常规                                                                                                    | 」P的电声。255、255、255、0     |                      |
| 以太网地址                                                                                                    |                         |                      |
| ▶ 高级选项                                                                                                    | □ 使用路田器                 |                      |
| 标识与班관                                                                                                    | 路由器地址:                  |                      |
|                                                                                                    | ○ 在设备中直接设定 IP 地址        |                      |
| PROFINET                                                                                                    |                         |                      |

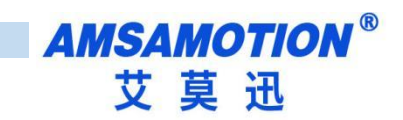

● 在网络视图中见添加的模块分配到 PLC 中:

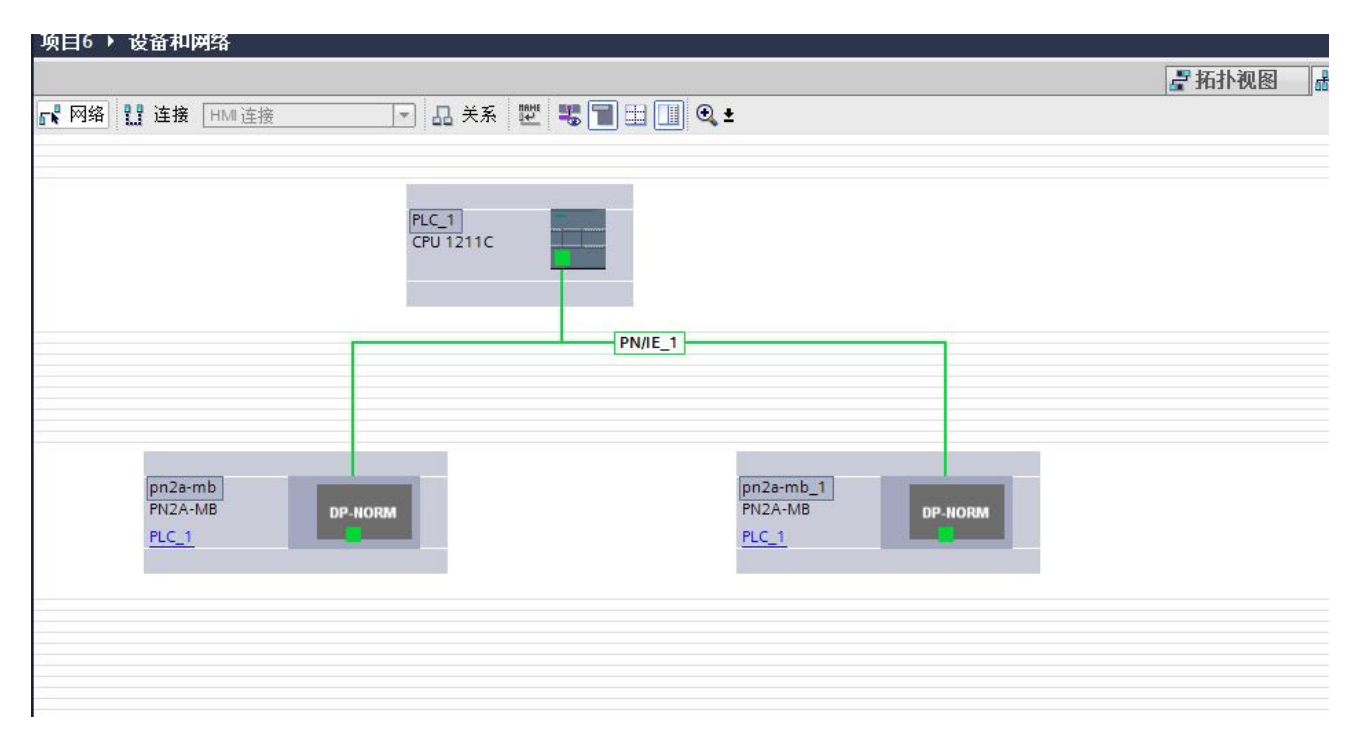

# 4.4、配置 modus 通讯参数

完成后点击设备视图,进入设备视图操作界面。在设备概览区域中,系统提供了 64 个槽位,其中其中 第一号槽位为设备默认的设备状态字和设备控制字槽位( HEAD(Status Control Byte)\_1),通过状态字 PLC 可以读取 PN2A-MB 设备的运行状态,通过控制字 ,PLC 可以操作 PN2A-MB 设备。选中第一个槽 位,选择属性,可以设定 PN2A-MB 设备 MODBUS 接口参数。

我们的 PN\_ModbusRTU 网关同时支持 ModbusRTU 主站和从站,具体通过参数设置来实现。

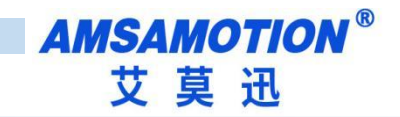

| 项目(P) 编辑(E) 初图(V) 插入(I)         | 在线(0) 法项(0) 工具(7) 高口(0) 帮助(4)                                                              |             | Totally Integrated Automation         |
|---------------------------------|--------------------------------------------------------------------------------------------|-------------|---------------------------------------|
|                                 | し 入 うさ (生) 山 田 道 道 夢 沙 地田氏 愛 が田田氏 愛 村田 家 (山) (田 田家) (山) (山) (山) (山) (山) (山) (山) (山) (山) (山 |             | PORTAL                                |
|                                 | PN_MODUSTIC , 本方相對反省 , AMA-PNMETIC [AMA-PNMETIC]                                           | 1           |                                       |
|                                 |                                                                                            | 11 设备代图     | 达坝                                    |
|                                 |                                                                                            |             |                                       |
| 伝                               | ▲ 【 · · · · · · · · · · · · · · · · · ·                                                    | 订货号         |                                       |
| E.                              | AMCFINERTU 0 0 AACFINERTU     AMCFINERTU     O 0 AACFINERTU                                | AMX-PNMBRTU |                                       |
| 41<br>/ (二)                     | HEAD(Status Control 0 1 19 HEAD(Status Control Byte)                                       |             |                                       |
| 2                               |                                                                                            |             |                                       |
| 3                               |                                                                                            |             |                                       |
| TLAD(Star Is Control byte)_1 [P | IntAu(Status Control byre)]                                                                | 67BT   -    | 1                                     |
| 常規   10 斐童   糸筑常                |                                                                                            |             |                                       |
| ▼ 第規<br>目录信号                    | K3-453 Mode: UISable 4                                                                     |             | <u> </u>                              |
| 輸入                              | RS485 Master Parameters                                                                    |             | *                                     |
| ▼ 模块参数                          |                                                                                            |             | -                                     |
| PN-ModbusRTU_Parameters         | R5485 Cuttom Baudrete: 0                                                                   |             |                                       |
| いの地址                            | R5485 Baudrate: 9600 bps                                                                   |             |                                       |
|                                 | K-345 Jata biti. S bit                                                                     |             |                                       |
|                                 | K-463 FMTK, Kone Fartty                                                                    |             |                                       |
|                                 | NA463 SUDJULI, TUTU                                                                        |             |                                       |
|                                 | Services Temperity   Imm                                                                   |             |                                       |
|                                 | Delay 85 trees folia: 10ms                                                                 |             |                                       |
|                                 |                                                                                            |             |                                       |
|                                 | RS485 Slave Parameters                                                                     |             |                                       |
|                                 | PC495 Custom Paudrate: 0                                                                   |             |                                       |
|                                 | State Reutrate 9600 hos                                                                    |             |                                       |
| Ē                               | 5495 Data bit. 8 bit                                                                       |             |                                       |
|                                 | R5485 Parity                                                                               |             |                                       |
|                                 | R5485 Stop bit: 1 bit                                                                      |             |                                       |
|                                 | RS485 Delay Response Time: 0                                                               |             | 2 信白                                  |
|                                 | R5485 Slave Address(1.,247): 1                                                             |             | - ILAS                                |
|                                 |                                                                                            |             |                                       |
|                                 | R5422 Mode                                                                                 |             | =                                     |
|                                 | R5422 Mode: Disable                                                                        |             |                                       |
|                                 |                                                                                            |             |                                       |
|                                 | R5422 Master Parameters                                                                    |             |                                       |
|                                 | R5422 Cuttom Baudrate: 0                                                                   |             | 订货号:                                  |
|                                 | R5422 Baudrate : 9600 bps                                                                  |             | 版本:                                   |
|                                 | ACCOMPANY NOT SAME AND A SAME                                                              | Tel.        | · · ·                                 |
| ▲ Portal 视图 置島間                 | 览 👗 AMX-PNMBR                                                                              |             | 🔜 👔 扫描接口 TwinCAT-Intel PCI Ethernet A |

PN2A-MB 设备模块 Modbus 通讯接口参数:

### RS485 Mode

#### --RS485 Mode:

设置 RS485 接口的工作模式,有三个选项分别是 Disable,As Master 和 As Slave。其中 Disable 表示 RS485 不工作,此时无论后面的参数和具体功能码如何设置,都是无效的;As Master 表示 RS485 接口工作在 ModbusRTU 主站模式,此时下面的 RS485 Master Parameters 中的参数生效,而 RS485 Slave Parameters 中的参数无效;As Slave 表示 RS485 接口工作在 ModbusRTU 从站模式,此时下面的 RS485 Slave Parameters 中的参数生效,而 RS485 Master Parameters 中的参数无效。这个参数选项具有决定作用。

### **RS485 Master Parameters**

### --RS485 Custom Baudrate:

设置 RS485 作为主站时的自定义波特率,默认为 0,为 0 表示自定义波特率不生效,此时下面的 RS485 Baudrate 选项生效,自定义波特率取值范围为 1200~4687500。

--RS485 Baudrate:

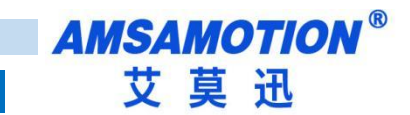

设置 RS485 作为主站时的标准波特率,当 RS485 Custom Baudrate 为 0 时,这个标准波特率才生效。这 里默认为 9600bps。

#### --RS485 Data bit:

设定 RS485 作为主站时的数据位,可选择 8 位和 7 位。默认值为 8 位。

#### --RS485 Parity:

设定 RS485 作为主站时的数据校验,可选择无校验(None Parity),奇(Odd Parity)/偶(Even Parity)校验。 默认为无校验。

#### --RS485 Stop bit:

设定 RS485 作为主站时的数据停止位,可选择 1 位停止位,2 位停止位,0.5 位停止位或者 1.5 位停止位。 默认值 1 位。

--RS485 Max retry number:

设定 RS485 作为主站时的错误重试次数,0-255,0 不重发,255 无限重发,1-254 按次数重发

--Response Timeout:

RS485 作为主站时模块发出 Modbus 报文后,等待 Modbus 设备响应的时间,若 MODBUS 设备在设定的 等待回答时间内仍无响应,模块停止等待,继续发送下一条 MODBUS 报文或重发。选择范围 10ms-1000ms 及无限期等待回答(Keep waiting...)。

#### --Delay Between Polls:

RS485 作为主站时总线转换模块接收到 MODBUS 从站回复的正确报文后,延时发送 MODBUS 主站报文 的时间。若 MODBUS 从站设备响应主站报文较慢,如果总线转换模块发送 MODBUS 报文过快,那么会 出现通信故障,可以适当增加发送报文间隔时间。选择范围 10ms-1500ms 或者不等待(No Delay)。 默 认值为 50 ms。

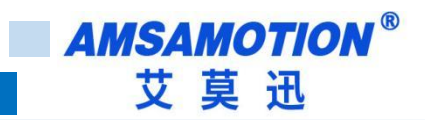

#### **RS485 Slave Parameters**

#### --RS485 Custom Baudrate:

设置 RS485 作为从站时的自定义波特率,默认为 0,为 0 表示自定义波特率不生效,此时下面的 RS485 Baudrate 选项生效,自定义波特率取值范围为 1200~4687500。

#### --RS485 Baudrate:

设置 RS485 作为从站时的标准波特率,当 RS485 Custom Baudrate 为 0 时,这个标准波特率才生效。这 里默认为 9600bps。

#### --RS485 Data bit:

设定 RS485 作为从站时的数据位,可选择 8 位和 7 位。默认值为 8 位。

#### --RS485 Parity:

设定 RS485 作为从站时的数据校验,可选择无校验(None Parity),奇(Odd Parity)/偶(Even Parity)校验。

默认为无校验。

#### --RS485 Stop bit:

设定 RS485 作为从站时的数据停止位,可选择 1 位停止位,2 位停止位,0.5 位停止位或者 1.5 位停止位。

默认值1位。

--RS485 Delay Response Time:

设定 RS485 作为从站时接收到主站发过来的轮询命令后,延迟多长时间才进行回复。可填 0~65535

0 表示立即回复,单位是 ms。

#### --RS485 Slave Address(1..247):

设定 RS485 作为从站时的站地址。可填 1~247,默认为 1。

### PS:下面的 RS422 Mode, RS422 Master Parameters 和 RS422 Slave Parameters 三个参数

#### 栏和上面的类似只不过是设置 RS422 用的。

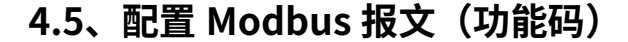

在设备概览中一共有 64 个槽位,第一个个槽作为状态字和控制字已被占用,剩下 63 个槽位可供配置 MODBUS 报文(命令)。每个槽可以用来插入一条 MODBUS 通信报文(命令),所以一共可以插入 63 个 MODBUS 通信报文(命令)。

单击右侧硬件目录中的模块有 8 个 Modbus 地址操作文件夹。单击每个文件夹,可以选择里面的相应 ModbusRTU 命令。

其中前 4 个文件夹对应 ModbusRTU 主站命令,后 4 文件夹对应 ModbusRTU 从站命令。直接左键双 击硬件目录中的报文,就可以按照空白的槽位顺序将报文配置到 MODBUS 报文队列中。

### ModbusRTU 主站命令:

每条 ModbusRTU 主站命令有六个属性:

—UART Port : 选择 RS485 或者 RS422 端口。表示这个命令将从选中的端口发出。

—ModbusRTU Slave Address(1..247): 表示 ModbusRTU 从站设备的地址,可选择 1-247。

—Function Code: ModbusRTU 主站的功能码, 根据插入插槽的 MODBUS 命令自动生成功能码,

不可更改。

—**Start Address :**对 ModbusRTU 从站数据操作的开始地址。非寄存器 PLC 地址。即无前缀。范 围 0-65535。

—Quantity of Write:表示读写的线圈或者寄存器个数。据插入插槽的 MODBUS 命令自动生成, 不可更改。

-Transmission Type: 提供四种发送类型。

Disable: 表示该命令不执行。

**Poll trigger(轮询发送):** ModbusRTU 对应的主站使能后,该报文会按照插槽号从小到大的顺序依 次发送。

**Rising trigger(上升沿发送):** 槽号对应的触发控制位由 0 变到 1 后,该报文会发送一次。(上节 为例, PLC 地址 QB2-QB9 就是发送触发控制位)

Level trigger (电平发送): 槽号对应的控制发送标志位由 0 变到 1 后: 对于读指令,该报文会被

发送。对于写指令,如果数据有改变才会被发送;槽号对应的控制发送标志位由 1 变到 0 后,不论是读 报文还是写报文都会停止发送。(上节为例, PLC 地址 QB2-QB9 就是发送触发控制位)

### ModbusRTU 从站命令:

每条 ModbusRTU 从站命令有一个属性。

—UART Port : 选择 RS485 或者 RS422 端口。表示这个从站命令将通过选中的端口进行交互。

每条 ModbusRTU 从站命令前缀为 Input 或 Output。Input 表示数据输入 PLC,即主站写数据给从站,

从站又将数据交给 PLC,对应写类型的命令。Output 表示数据从 PLC 输出,即 PLC 将数据交给从站,主

站再来读从站的数据,对应读类型的命令。更具体一点,每条从站命令最后都标明了支持的功能码。

PS:这里得注意一点,当某一个端口被设定为主站或者从站后,那么这个端口就固定为主站或 从站,不能一会儿是从站,一会儿又是主站。

| 功能码 | 功能         | 操作地址区域(非寄存器<br>PLC地址) | 操作类型 |
|-----|------------|-----------------------|------|
| 01H | 读取多个线圈输出状态 | OXXXX                 | 读    |
| 02H | 读取多个输入线圈状态 | 1XXXX                 | 读    |
| 03H | 读取多个保存寄存器  | 4XXXX                 | 读    |
| 04H | 读取输入寄存器    | ЗХХХХ                 | 读    |
| 05H | 强置单个线圈     | OXXXX                 | 写    |
| 06H | 预置单个保持寄存器  | 4XXXX                 | 写    |
| OFH | 强置多线圈      | OXXXX                 | 写    |
| 10H | 预置多个保持寄存器  | 4XXXX                 | 写    |

ModbusRTU 主站和从站支持下面八个 MODBUS 通讯命令

#### 4.5.1、示例

将设备设置为主站写入16位的线圈。

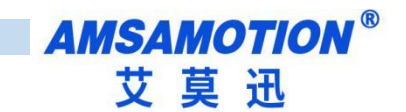

第一步:选择 MBRTU Master Coils 0xxxx (主站 线圈 功能码)

| 涨 Siemens - C:\Users\Administrator\Desktop\沙雕示例协议转            | 换\PN-MODBUS\200smart 和1200modbus rtu 凋试项目6项目6 |                               |                                  |                                         | × ھ _                                     |
|---------------------------------------------------------------|-----------------------------------------------|-------------------------------|----------------------------------|-----------------------------------------|-------------------------------------------|
| 项目(P) 编辑(E) 视图(V) 插入(I) 在线(O) 选项(N) 工具(T) 窗                   | 節口(W) 帮助(H)                                   |                               |                                  |                                         | Totally Integrated Automation             |
| 📑 📑 🔒 保存项目 📑 🕺 🏦 🏝 🗙 🍤 🖢 (ごと 🖥 🛄 🖺                            | 🖸 🖳 💋 转至在线 🖉 转至离线 🍶 🖪 📕 🗶 🚽 🛄 🔮               | 在项目中搜索> 🙀                     |                                  |                                         | PORTAL                                    |
| 项目树 □ ◀ 项目6 > 未分                                              | Y组的设备 → amx-pnmbrtu[AMX-PNMBRTU]              |                               |                                  | _ # = X                                 | 硬件目录 ■ □ ▶                                |
| 20.5                                                          |                                               |                               | 🛤 स्ट.स. अंग दिने 🔰 इस्त्रस्थ अं | D D D A M D D A M D D                   | * 16                                      |
|                                                               |                                               |                               | E MILLOCEI D MILLO               | CEEL CEEL DOCEEL                        | 12-W                                      |
| B B B B B B B B B B B B B B B B B B B                         |                                               |                               |                                  |                                         |                                           |
| 10                                                            | △ ₩ 模块                                        |                               | 订货号                              | 固件 注释                                   | ▼ 目录                                      |
| ◎ 「□ 项目6                                                      | i amx-pnmbrtu                                 | 0 0 AMX-PNMBRTU               | AMX-PNMBRTU                      | V1.0.0                                  | <搜索> 利4 前1 7-                             |
|                                                               | PROFINET                                      | 0 am×pnmbrtu                  |                                  |                                         | ☑ 讨迎 配管文件 <全部>                            |
|                                                               | HEAD(Status Control Byte)_1                   | 0 1 HEAD(Status Control Byte) |                                  |                                         | ▼ # 植块                                    |
| 1 设备组态                                                        |                                               | 0 2                           |                                  |                                         | MBRTU Master Coils 0xxxx                  |
| 3. 在线和诊断                                                      |                                               | 0.3                           |                                  |                                         | MBRTU Master Discrete Inputs 1xxxx        |
| ・ 🔜 程序块                                                       |                                               | 0.5                           |                                  |                                         | MBRTU Master Holding Registers 4xxxx      |
| <ul> <li>基 工艺对象</li> </ul>                                    |                                               | 0 6                           |                                  |                                         | MBRTU Master Input Registers 3xxxx        |
| ▶ 📾 外部源文件                                                     |                                               | 0 7                           |                                  |                                         | MBRTU Slave Coils 0xxxx                   |
| ▶ 🛁 PLC 变量                                                    |                                               | 0 8                           |                                  |                                         | Im NBRIU Slave Discrete inputs 1xxxx      |
| ▶ La PLC 数据类型                                                 |                                               | 0 9                           |                                  |                                         | MBRID Slave Input Depirters 4x0x          |
|                                                               |                                               | 0                             |                                  |                                         | ▶ ■ 前端接法                                  |
| <ul> <li>Traces</li> </ul>                                    |                                               | 0                             |                                  | /                                       | - And And And And And And And And And And |
| ▶ I OPC UA 通信                                                 |                                               | 0                             |                                  |                                         |                                           |
| ▶ 躍 设备代理数据                                                    |                                               | 0                             |                                  |                                         |                                           |
| 22 程序信息                                                       |                                               | 0                             |                                  |                                         | 5.00                                      |
| ■ PLC 报警文本列表                                                  |                                               | 0                             |                                  |                                         |                                           |
| <ul> <li>         • 通 本地模块     </li> </ul>                    | ~                                             | 0                             |                                  | ~                                       |                                           |
| → 通 分布式 10 く Ⅱ                                                | >                                             | п                             |                                  | >                                       |                                           |
|                                                               |                                               |                               | 三属性 168 4                        | 12110 1111 1111111111111111111111111111 |                                           |
| ★ 20 安主収益<br>★ 20 安治会由約                                       |                                               |                               |                                  |                                         |                                           |
| → <sup>1</sup> 公共約据                                           |                                               |                               |                                  |                                         |                                           |
| <ul> <li>         )         文档设置         </li> </ul>          |                                               |                               |                                  |                                         |                                           |
| > 10 语言和资源 无可具                                                | 用"属性"。                                        |                               |                                  |                                         |                                           |
|                                                               | +显示任何"属性"。可能未选择对象、或者所选对象没有可显示的属性。             |                               |                                  |                                         |                                           |
| <ul> <li>         ·</li></ul>                                 |                                               |                               |                                  |                                         |                                           |
| <ul> <li>         ・ 「雪 读 卡器 (USB 存储器         </li> </ul>      |                                               |                               |                                  |                                         |                                           |
|                                                               |                                               |                               |                                  |                                         |                                           |
|                                                               |                                               |                               |                                  |                                         |                                           |
|                                                               |                                               |                               |                                  |                                         |                                           |
|                                                               |                                               |                               |                                  |                                         |                                           |
| ✓ 详细视图                                                        |                                               |                               |                                  |                                         |                                           |
| 模块                                                            |                                               |                               |                                  |                                         |                                           |
|                                                               |                                               |                               |                                  |                                         |                                           |
| 名称                                                            |                                               |                               |                                  |                                         |                                           |
| ■ 2 2 2 2 2 2 2 2 2 2 2 2 2 2 2 2 2 2 2                       |                                               |                               |                                  |                                         |                                           |
| 2. 在线和诊断                                                      |                                               |                               |                                  |                                         |                                           |
|                                                               |                                               |                               |                                  |                                         |                                           |
| → IZ対象                                                        |                                               |                               |                                  |                                         |                                           |
| 3) 外部源又件                                                      |                                               |                               |                                  |                                         |                                           |
| 「「「「「「「「」」」」                                                  |                                               |                               |                                  |                                         |                                           |
|                                                               |                                               |                               |                                  |                                         | > 信息                                      |
| <ul> <li>Portal 视图&lt;</li> <li>国島览</li> <li>星菇細诊断</li> </ul> | amx-pnmbrtu                                   |                               |                                  |                                         | 📑 < 项目 项目6 已打开。                           |

## 第二步:选择 MBRTU <u>M</u> Write 016 bits 0xxxx (主站 写入 16 位 功能码 )

| Missiemens - C:\Users\Administrator\Desktop\3                                                                                                    | 》顺示例协议转换\PN-MODBUS\Z        | t00smart 和1200modbus rtu 测试项目6项目6     |                                   |                     |                                           |             |                              | _ # X                                                                                                    |
|----------------------------------------------------------------------------------------------------|-----------------------------|---------------------------------------|-----------------------------------|---------------------|-------------------------------------------|-------------|------------------------------|----------------------------------------------------------------------------------------------------|
| 项目(P) 编辑(E) 视图(V) 插入(I) 在线(O) 选切                                                                                                    | 页(N) 工具(T) 窗口(W) 帮助(H)      |                                       |                                   |                     |                                           |             | Totally Inte                 | grated Automation                                                                                                    |
| 📑 📑 🔚 保存项目 🚢 🐰 🗉 🗈 🗙 🍤 🛨                                                                                                    | (** 弘田田田県 🎽 🕸               | 至在线 🖉 转至高线 🏭 🖪 🔢 🚿 🖃 🛄 🚾              | 项目中报索> 4                          |                     |                                           |             |                              | PORTAL                                                                                                    |
| 项目树 □ ◀                                                                                                    | 项目6 > 未分组的设备 > an           | nx-pnmbrtu [AMX-PNMBRTU]              |                                   |                     |                                           | _ # = ×     | 硬件目录                         | ■ 0 ►                                                                                                    |
| 说都                                                                                                    |                             |                                       |                                   | <b>罗斯林阑尾 晶</b> [2]  | 3次加限 🙀                                    | 品名和国        | 洗面                           | 100                                                                                                    |
|                                                                                                    | 34. 1                       | The for the state                     |                                   | a min backing and r | an oral late                              | oc ur bencu |                              |                                                                                                    |
|                                                                                                    | str.                        | 1 设备假见                                |                                   |                     |                                           |             |                              |                                                                                                    |
| 17 P 17-1                                                                                                    |                             | 模块                                    |                                   | 订货号                 | 固件                                        | 注释          | ▼ 目录                         |                                                                                                    |
| □ 项目6<br>□ □ □ □ □ □ □ □ □ □ □ □ □ □ □ □ □ □ □                                                                                                     | and a                       | = amx-pnmbrtu                         | 0 0 AMX-PNMBRTU                   | AMX-PNMBRTU         | V1.0.0                                    | ^           | <被索>                         | 64 6AT 🔭                                                                                                    |
|                                                                                                    | and a                       | PROFINET                              | 0 amxpnmbrtu                      |                     |                                           |             | ☑ 讨论 副素文件 <全部>               |                                                                                                    |
|                                                                                                    | and the                     | HEAD(Status Control Byte)_1           | 0 1 HEAD(Status Control Byte)     |                     |                                           |             | MERTIM Read 112 bits Door    |                                                                                                    |
| NY 0841                                                                                                    | · ·                         | MBRTU M Write 016 bits 0xxxx_1        | 0 2 MBRTU M Write 016 bits 0xxxxx | -                   |                                           |             | MBRTU M Read 120 bits 0xxxx  | 100                                                                                                    |
| 0. 27425406245                                                                                                    |                             |                                       | 0 3                               |                     |                                           | _           | MBRTU M Read 128 bits 0xxxx  | 200                                                                                                    |
|                                                                                                    |                             |                                       | 0 4                               |                     |                                           |             | MBRTU M Read 136 bits 0xxxx  | 1                                                                                                    |
|                                                                                                    |                             |                                       | 0 5                               |                     |                                           |             | MBRTU M Read 144 bits 0xxxx  |                                                                                                    |
| > 圖 外部源文件                                                                                                    |                             | 1 1 1 1 1 1 1 1 1 1 1 1 1 1 1 1 1 1 1 | 0 6                               |                     |                                           |             | MBRTU M Read 152 bits Oxox   |                                                                                                    |
| ▶ 🕞 PLC 変化                                                                                                    | -                           |                                       | 0 /                               |                     |                                           |             | MBRTU M Read 160 bits 0xxxx  | ÷                                                                                                    |
| ) DIC 教播本型                                                                                                    |                             |                                       | 0 8                               |                     |                                           |             | MBRTU M Read 168 bits 0xxxx  | 242                                                                                                    |
| ▶ □ 當控与强制表                                                                                                    |                             |                                       | 0 9                               |                     |                                           |             | MBRTU M Read 176 bits 0xxxx  |                                                                                                    |
| ▶ 1 在线备份                                                                                                    |                             |                                       | 0                                 |                     |                                           |             | MBRTU M Read 184 bits 0xxxx  | - U                                                                                                    |
| Traces                                                                                                    |                             |                                       | 0                                 |                     |                                           |             | MBRTU M Read 192 bits 0xxxx  | The second second second second second second second second second second second second second second second se                                                                                                    |
| ▶ 🐼 OPC UA 通信                                                                                                    |                             |                                       | 0                                 |                     |                                           |             | MBRTU M Read 200 bits 0xxxx  |                                                                                                    |
| ▶ 躍 设备代理数据                                                                                                    |                             |                                       | 0                                 |                     |                                           |             | MBRTU M Read 208 bits 0xxxx  |                                                                                                    |
| 2 程序信息                                                                                                    |                             |                                       | 0                                 |                     |                                           |             | MBRTU M Read 216 bits Oxox   | 1                                                                                                    |
| ■ PLC 报警文本列表                                                                                                    |                             |                                       | 0                                 |                     |                                           |             | MBRTU M Read 224 bits Oxoox  |                                                                                                    |
|                                                                                                    |                             | ~                                     | 0                                 |                     |                                           | ~           | MBRTU M Read 232 bits 0xxxx  |                                                                                                    |
| ▶ 🛅 分布式 I/O                                                                                                    | < II >                      | . 🗐 <                                 | В                                 |                     |                                           | >           | MBRTU M Read 240 bits 0xxxxx |                                                                                                    |
| ▶ 🔙 未分组的设备                                                                                                    | MBRTU M Write 016 bits 0xxx | x 1 [MBRTU M Write 016 bits 0xxxx]    |                                   | 「○ 属性」な」信仰          | 1 0 2 法断                                  |             | MBRTU M Read 248 bits 0xxxx  |                                                                                                    |
| ▶ 100 安全设置                                                                                                    |                             |                                       |                                   |                     | 24 10 10 10 10 10 10 10 10 10 10 10 10 10 |             | MBRIU M Read 256 bits 0xxxx  |                                                                                                    |
| ▶ 🛃 跨设备功能                                                                                                    | 常規  10 安重 糸焼き               | <b>客聲</b> 又本                          |                                   |                     |                                           |             | MBRID M WHEE DOS BIES DOXON  |                                                                                                    |
| <ul> <li>44 公共数据</li> </ul>                                                                                                    | ▶ 常規                        | 141 - 11 - 20 - Mb                    |                                   |                     |                                           |             | MERIO M WHILE OTO DITS DOXO  |                                                                                                    |
| <ul> <li></li></ul>                                                                                                    | 模块想线                        | 18-75-FR                              |                                   |                     |                                           |             | MBRID M WHEE 024 Bits 00000  |                                                                                                    |
|                                                                                                    | 1/0 地址                      | Master Node Parameters                |                                   |                     |                                           |             | MERICI M Write 032 bits 0000 |                                                                                                    |
| ・「「「「「「」」の「「」」「「」」「「」」「「」」「「」」」「「」」」「「」                                                                                                    |                             |                                       |                                   |                     |                                           |             | MERTI I MWHIte 048 bits 0xxx |                                                                                                    |
|                                                                                                    |                             | UART Port: R5485                      |                                   |                     |                                           |             | MBETTI M Write 056 bits Door |                                                                                                    |
| <ul> <li>C3 (4) 4:32:020 1+10:55</li> </ul>                                                                                                    |                             | ModbusRTU Slave                       |                                   |                     | /                                         |             | MBRTU M Write 064 bits 0xxxx |                                                                                                    |
|                                                                                                    |                             | Address(1247): 1                      |                                   |                     |                                           |             | MBBTU M Write 072 bits Oxox  |                                                                                                    |
|                                                                                                    |                             | Function Code: 15                     |                                   |                     |                                           |             | MBRTU M Write 080 bits 0xxxx |                                                                                                    |
|                                                                                                    |                             | Start Address (0-65535): 0            |                                   |                     |                                           |             | MBRTU M Write 088 bits 0xxxx |                                                                                                    |
|                                                                                                    |                             | Quantity of Write (9-16): 16          |                                   |                     |                                           |             | MBRTU M Write 096 bits 0xxxx |                                                                                                    |
| ¥ 详细视图                                                                                                    |                             | Transmission Trans. Bull trianer      |                                   |                     |                                           |             | MBRTU M Write 104 bits Oxxxx |                                                                                                    |
| <b>樽ゆ</b>                                                                                                    |                             | inansmission type. For digger         |                                   |                     |                                           |             | MBRTU M Write 112 bits 0xxxx |                                                                                                    |
|                                                                                                    |                             |                                       |                                   |                     |                                           |             | MBRTU M Write 120 bits 0xxxx |                                                                                                    |
|                                                                                                    |                             |                                       |                                   |                     |                                           |             | MBRTU M Write 128 bits Oxoox |                                                                                                    |
| 名称                                                                                                    |                             |                                       |                                   |                     |                                           |             | MBRTU M Write 136 bits 0xxxx |                                                                                                    |
| 11 设备组态                                                                                                    |                             |                                       |                                   |                     |                                           |             | MBRTU M Write 144 bits Oxox  |                                                                                                    |
| 9 在线和诊断                                                                                                    |                             |                                       |                                   |                     |                                           |             | MBRTU M Write 152 bits 0xxxx |                                                                                                    |
| · 程序块                                                                                                    |                             |                                       |                                   |                     |                                           |             | MBRTU M Write 160 bits 0xxxx |                                                                                                    |
| ▲ 上艺対象<br>以 2015年10                                                                                                    |                             |                                       |                                   |                     |                                           |             | MBRTU M Write 168 bits Oxoox |                                                                                                    |
| ④ 外部現义目<br>○ ○ ○ ○ ○ ○                                                                                                    |                             |                                       |                                   |                     |                                           |             | MBRTU M Write 176 bits 0xxxx |                                                                                                    |
|                                                                                                    |                             |                                       |                                   |                     |                                           |             | MBRTU M Write 184 bits 0xxxx | ~                                                                                                    |
| 「「 の (市) (市) (市) (市) (市) (市) (市) (市) (市) (市)                                                                                                    |                             |                                       |                                   |                     |                                           |             | > 信息                         |                                                                                                    |
| ▲ Portal 初期 開意場                                                                                                    | A 在线和诊断 🔥 amx-pombrts       |                                       |                                   |                     |                                           | _           | N 🗸 项目项目6.已打开。               | and the second second se |
| 100 March 100 March 100 Ma | and and his man             |                                       |                                   |                     |                                           |             |                              | /                                                                                                    |

第三步: 配置模块参数

具体如何配置请看上面的讲解

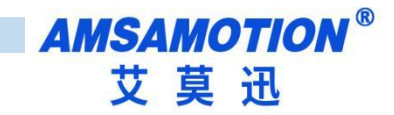

| MBRTU M Write 016 bits 0xxxx | _1 [MBRTU M Write 016 bits 0xx | xx] ··································· |   |
|------------------------------|--------------------------------|-----------------------------------------|---|
| <b>常規</b> 10 变量 系统常          | 数 文本                           |                                         |   |
| ▶ 常规<br>相由表示                 | 模块参数                           |                                         |   |
| 1/0 地址                       | Master Node Parameters         |                                         |   |
|                              | LIART Port:                    | P5485                                   |   |
|                              | ModbusRTU Slave                |                                         |   |
|                              | Address(1247):                 | 15                                      |   |
|                              | Start Address (0-65535):       | 0                                       |   |
|                              | Quantity of Write (9-16):      | 16                                      |   |
|                              | Transmission Type:             | Poll trigger                            | • |
|                              |                                |                                         |   |
|                              |                                |                                         |   |
|                              |                                |                                         |   |
| -                            |                                |                                         |   |
| •                            |                                |                                         |   |
|                              |                                |                                         |   |
|                              |                                |                                         |   |
|                              |                                |                                         |   |
|                              |                                |                                         |   |
|                              |                                |                                         |   |
|                              |                                |                                         |   |
|                              |                                |                                         |   |
|                              |                                |                                         |   |
|                              |                                |                                         |   |
|                              |                                |                                         |   |
|                              |                                |                                         |   |

### 4.6、配置状态字和控制字

从设备概览配置中可以看到槽号 1 被系统自动占用(HEAD(Status Control Byte)\_1),其中 I 地址一栏中,对应的 PROFINET 输入地址 IB1-9,为通讯状态监控位。Q 地址一栏中,对应的 PROFINET 输入地址 QB1-9, QB1 为本总线转换模块的通信控制字 (control),QB2-9 为每条报文发送的控制位。

● 通讯状态监控:

目前我们的PN2A-MB设备没有用到通讯状态监控,所以QB1-QB9这个几个字节是保留的。

● 通讯控制位:

-- 第1字节(主站和从站都适用):

Bit 0:RS485 是否启用,1= 启用,0= 不启用。

AMSAMOTION<sup>®</sup> 艾莫迅

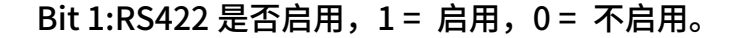

-- 第2字节到第9字节(仅适用于主站):

每一个槽的报文对应一位。对应形式如下表。

当报文配置为上升沿触发时(见4.6章节报文设置),将该位由0->1时,报文启用一次

发送。

当报文配置为电平触发时(见 4.5 章节 报文设置),将该位置 1 时,报文启用循环发送,置 0 时,报

文停止循环发送。

--第2字节:

| Bit 7 | Bit 6                                  | Bit 5                                  | Bit 4 | Bit 3 | Bit 2 | Bit 1 | Bit 0    |
|-------|----------------------------------------|----------------------------------------|-------|-------|-------|-------|----------|
|       | 1壬1曲 7                                 |                                        |       | 1壬/ 1 |       |       | <u></u>  |
|       | 11111111111111111111111111111111111111 | 11111111111111111111111111111111111111 | 拍價 3  | 拍僧 4  | 1印信 3 | 拍僧 2  | <u> </u> |
| 第3字节: | 1                                      |                                        |       | 1     | 1     | 1     |          |
| Bit 7 | Bit 6                                  | Bit 5                                  | Bit 4 | Bit 3 | Bit 2 | Bit 1 | Bit 0    |
| 插槽 16 | 插槽 15                                  | 插槽 14                                  | 插槽 13 | 插槽 12 | 插槽 11 | 插槽 10 | 插槽 9     |
| 第4字节: |                                        |                                        |       |       | •     |       |          |
| Bit 7 | Bit 6                                  | Bit 5                                  | Bit 4 | Bit 3 | Bit 2 | Bit 1 | Bit 0    |
| 插槽 24 | 插槽 23                                  | 插槽 22                                  | 插槽 21 | 插槽 20 | 插槽 19 | 插槽 18 | 插槽 17    |
| 第5字节: | •                                      |                                        |       |       | •     |       |          |
| Bit 7 | Bit 6                                  | Bit 5                                  | Bit 4 | Bit 3 | Bit 2 | Bit 1 | Bit 0    |
| 插槽 32 | 插槽 31                                  | 插槽 30                                  | 插槽 29 | 插槽 28 | 插槽 27 | 插槽 26 | 插槽 25    |
| 第6字节: |                                        |                                        |       |       |       |       |          |
| Bit 7 | Bit 6                                  | Bit 5                                  | Bit 4 | Bit 3 | Bit 2 | Bit 1 | Bit 0    |
| 插槽 40 | 插槽 39                                  | 插槽 38                                  | 插槽 37 | 插槽 36 | 插槽 35 | 插槽 34 | 插槽 33    |
| 第7字节: |                                        |                                        |       |       |       |       |          |
| Bit 7 | Bit 6                                  | Bit 5                                  | Bit 4 | Bit 3 | Bit 2 | Bit 1 | Bit 0    |
| 插槽 48 | 插槽 47                                  | 插槽 46                                  | 插槽 45 | 插槽 44 | 插槽 43 | 插槽 42 | 插槽 41    |
| 第8字节: |                                        |                                        |       |       |       |       |          |
| Bit 7 | Bit 6                                  | Bit 5                                  | Bit 4 | Bit 3 | Bit 2 | Bit 1 | Bit 0    |
| 插槽 56 | 插槽 55                                  | 插槽 54                                  | 插槽 53 | 插槽 52 | 插槽 51 | 插槽 50 | 插槽 49    |
| 第9字节: |                                        |                                        |       |       |       |       |          |
| Bit 7 | Bit 6                                  | Bit 5                                  | Bit 4 | Bit 3 | Bit 2 | Bit 1 | Bit 0    |
| 插槽 64 | 插槽 63                                  | 插槽 62                                  | 插槽 61 | 插槽 60 | 插槽 59 | 插槽 58 | 插槽 57    |

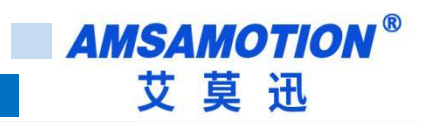

# 4.6.1 示例

| 项目(P) 編編(E) 初四(V) 插入(I) 在线(O) 透<br>🕑 🎦 🔒 保存项目 🚊 📈 🥶 🚡 🗙 🥱                                                                                                    | - 顾(N) 工具(T) 窗口(W) 帮助(H)<br>ま (ご き 🔂 🛄 🔓 🔡 🐺 🍠 特) | 至在线 🖉 转至應线     | år 15 18 × | - 🖿 💵 《在项目中搜索> 📲                                    |       |                                          |                                                                                                    | Totally Integ       | grated Automation<br>PORTAL |
|----------------------------------------------------------------------------------------------------|---------------------------------------------------|----------------|------------|-----------------------------------------------------|-------|------------------------------------------|----------------------------------------------------------------------------------------------------|---------------------|-----------------------------|
| 項目树 🔳 🗸                                                                                                    | (项目6 → PLC_1 [CPU 1211C D                         | C/DC/DC] > 程序块 |            |                                                     |       | _ # #2                                   | < 指令                                                                                                    |                     | <b>₫</b> ∐ ▶                |
| 设备                                                                                                    |                                                   |                |            |                                                     |       |                                          | 港面                                                                                                    |                     | 100                         |
|                                                                                                    |                                                   | <b></b>        | [20] AG C  | AT CO 474 Co 1 7 Co 48 0 000 0                      |       |                                          | A210                                                                                                    | 1 ANT 1.5 20        | 四 四 武                       |
|                                                                                                    | Ka Ka Ea Ea E                                     |                |            | o ce ve ve ve ve i ≡ i = i vi ce i en i i i i i i i |       |                                          | i la ma                                                                                                    | • MI 20-10-         |                             |
| × D1684                                                                                                    | wain<br>49                                        | 約課水田           | 9931785    | 计探                                                  |       |                                          | > 收藏夹                                                                                                    |                     |                             |
| <ul> <li>○ (0)</li> <li>○ (0)</li> <l< td=""><td></td><td>88.349.94.342</td><td>AN AVID</td><td>(T+4</td><td></td><td></td><td>✓ 基本指令</td><td></td><td>8</td></l<></ul> |                                                   | 88.349.94.342  | AN AVID    | (T+4                                                |       |                                          | ✓ 基本指令                                                                                                    |                     | 8                           |
| A 设备和网络                                                                                                    | 2 - Initial Call                                  | Bool           |            | Initial call of this OB                             |       |                                          | 名标                                                                                                    | 猫迷                  | 殿本 進                        |
| <ul> <li>PLC_1 [CPU 1211C DC/DC/DC]</li> </ul>                                                                                                    | 3 😋 = Remanence                                   | Bool           |            | =True, if remanent data are available               |       |                                          | ▶ □ 京規<br>× ▶ □ 仕選択に対                                                                                                    |                     | 27                          |
| 11 设备组态                                                                                                    |                                                   |                |            | THE PART                                            |       |                                          | 10 位尼福运兵                                                                                                    |                     | V10                         |
| <u>业</u> 在线和诊断                                                                                                    |                                                   |                |            |                                                     |       |                                          | <ul> <li>              → 計数器操作      </li> </ul>                                                                                                    |                     | V1.0                        |
| ▼ ■ 程序块                                                                                                    | ▼ 块标题: *Main Program Swee                         | ep (Cycle)*    |            |                                                     |       |                                          | <ul> <li> </li> <li> </li> </ul> <ul> <li> </li> <li> </li> <li> </li> <li> </li> <li> </li> <li> </li> <li> </li> <li> </li> <li> </li> <li> </li> <li> </li> <li> </li> <li> </li> <li> </li></ul> |                     | ×                           |
| · · · · · · · · · · · · · · · · · · ·                                                                                                    | 注释                                                |                |            |                                                     |       |                                          | ・ 🗈 数学函数                                                                                                    |                     | V1.0                        |
| ▶ 🔀 T罗对象                                                                                                    | merch a                                           |                |            |                                                     |       |                                          | ▶ 2 移动操作                                                                                                    |                     | <u>V2.4</u>                 |
| ▶ → 部源文件                                                                                                    | ◆ 程序技 1:                                          |                |            |                                                     |       |                                          | ▶ 🔂 装換操作                                                                                                    |                     |                             |
| ▶ 🌄 PLC 変量                                                                                                    | 注释                                                |                |            |                                                     |       |                                          | ▶ 1 程序控制指令                                                                                                    |                     | V1.1                        |
| ▶ 🛐 PLC 数据类型                                                                                                    |                                                   |                |            |                                                     |       |                                          | → 子22第36章                                                                                                    |                     | 文1.4 盖                      |
| ▶ 🤜 监控与强制表                                                                                                    | "FirstScan" MO                                    | Æ              |            |                                                     |       |                                          | • ••• 1912/1410/1                                                                                                    |                     | *                           |
| ▶ 🖳 在线备份                                                                                                    | EN                                                | ENO            |            | -                                                   |       |                                          |                                                                                                    |                     |                             |
| Traces                                                                                                    | 1 — IN                                            | %QB1           |            |                                                     |       |                                          |                                                                                                    |                     |                             |
| I LOS UPC UN JEITE                                                                                                    | *                                                 | OUT1 - "Tag_6" |            |                                                     |       |                                          |                                                                                                    |                     |                             |
|                                                                                                    |                                                   |                |            |                                                     |       |                                          | -                                                                                                    |                     |                             |
| 「日本国家                                                                                                    | 1.1                                               |                |            |                                                     |       |                                          |                                                                                                    |                     |                             |
| ▶ □ 本地模块                                                                                                    | ▼ 程序段 2:                                          |                |            |                                                     |       |                                          |                                                                                                    |                     |                             |
| ▶ 🛅 分布式 I/O                                                                                                    | :+ 57                                             |                |            |                                                     |       |                                          |                                                                                                    |                     |                             |
| 🕨 🔚 未分组的设备                                                                                                    |                                                   |                |            |                                                     |       |                                          |                                                                                                    |                     |                             |
| ▶ 100 安全设置                                                                                                    | %M0.3                                             |                |            |                                                     |       |                                          |                                                                                                    |                     |                             |
| ▶ 送 跨设备功能                                                                                                    | "Clock_2Hz" MOV                                   | Æ              |            |                                                     |       |                                          |                                                                                                    |                     |                             |
| <ul> <li>         ・          ・          ・</li></ul>                                                                                                    | EN EN                                             | ENO            |            |                                                     |       |                                          |                                                                                                    |                     |                             |
| ・ 国 又相反西                                                                                                    | -1 = IN                                           | %QW10          |            |                                                     |       |                                          |                                                                                                    |                     |                             |
|                                                                                                    |                                                   | 0011 - 18g_/   |            |                                                     |       |                                          |                                                                                                    |                     |                             |
| ▼ □ 在线访问                                                                                                    |                                                   |                |            |                                                     |       |                                          |                                                                                                    |                     |                             |
| 1 显示隐藏接口                                                                                                    |                                                   |                |            |                                                     |       |                                          |                                                                                                    |                     |                             |
| ▶ 🛄 COM [RS232/PPI 多主始编程电 N -                                                                                                    | ▼ 程序段 3:                                          |                |            |                                                     |       |                                          |                                                                                                    |                     |                             |
| Intel(R) Ethernet Connection (17)                                                                                                    | 注释                                                |                |            |                                                     |       |                                          |                                                                                                    |                     |                             |
| マ 洋畑加図                                                                                                    | 1                                                 |                |            |                                                     |       |                                          |                                                                                                    |                     |                             |
| - FT-MUGED                                                                                                    | "Clock 2Hz" MON                                   | Æ              |            |                                                     |       |                                          |                                                                                                    |                     |                             |
| 192-9X                                                                                                    |                                                   | END            |            |                                                     |       |                                          |                                                                                                    |                     |                             |
|                                                                                                    | 0 — IN                                            | %OW10          |            |                                                     |       |                                          |                                                                                                    |                     |                             |
| 名称                                                                                                    | 4                                                 | OUTI - "Tag_7" |            |                                                     |       |                                          |                                                                                                    |                     |                             |
| 「「「「「「「「」」」「「「」」「「」」「「」」「「」」「「」」「「」」「「                                                                                                    | ~                                                 |                |            |                                                     |       |                                          |                                                                                                    |                     |                             |
| 公 任現地の世<br>1979年19                                                                                                    | =                                                 |                |            |                                                     |       |                                          |                                                                                                    |                     |                             |
| · · · · · · · · · · · · · · · · · · ·                                                                                                    | ▼ 程序段 4:                                          |                |            |                                                     |       |                                          | > 扩展指令                                                                                                    |                     |                             |
| · 外部源文件                                                                                                    | 118                                               |                |            |                                                     |       |                                          | <ul> <li>&gt; 工艺</li> </ul>                                                                                                    |                     |                             |
| A PLC 变量                                                                                                    | 12.14                                             |                |            |                                                     | 100%  | ·                                        | 入通信                                                                                                    |                     |                             |
| NC 数据类型                                                                                                    |                                                   |                |            |                                                     | 100.0 | 1 40                                     |                                                                                                    |                     |                             |
|                                                                                                    |                                                   | _              |            |                                                     | 19.属性 | 「「「「「」」」 「」 「」 「」 「」 「」 「」 「」 「」 「」 「」 「 | / 选升包                                                                                                    |                     |                             |
| ◆ Portal 视图 Ⅲ 急売                                                                                                    | 📩 amx-pnmbrtu 📑 Main (OB1)                        |                |            |                                                     |       |                                          | 二 🖌 😒 🕅                                                                                                    | 载完成(错误: <b>0:</b> 警 | 告:0)。                       |

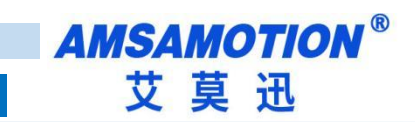

# 4.7、使用博图修改模块名称和 IP 地址

● 打开博图软件,选择进入项目视图。

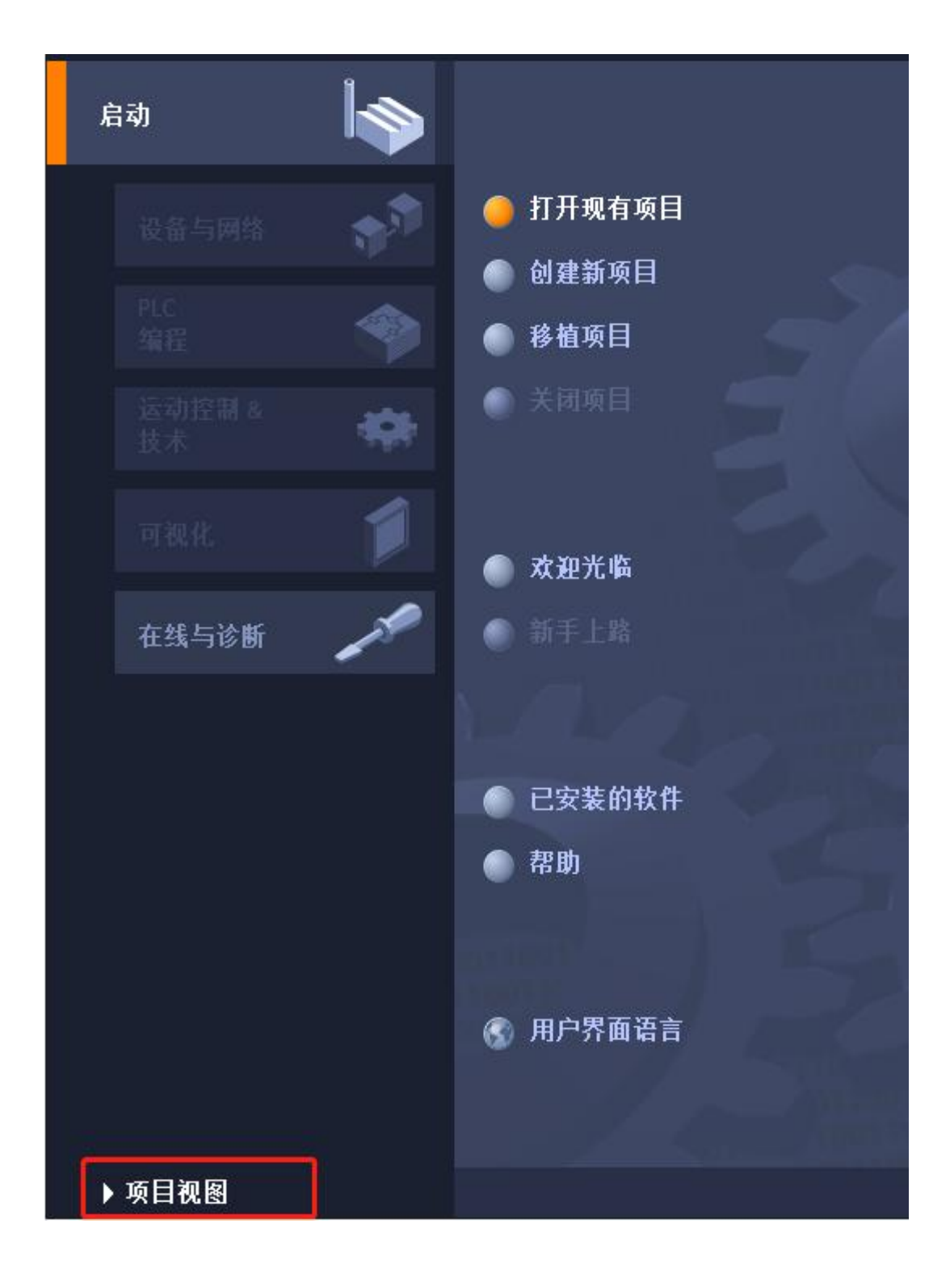

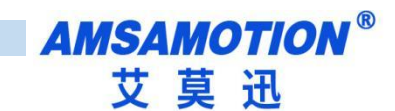

● 展开在线访问,选中连接的和模块连接的网卡,展开后双击更新可访问的设备。

| 项目树                                                                                                    |                                       |
|----------------------------------------------------------------------------------------------------|---------------------------------------|
| 设备                                                                                                    |                                       |
| <br>````                                                                                                    |                                       |
|                                                                                                    |                                       |
| ✓ PN_ModbusRTU                                                                                                    |                                       |
| 📑 添加新设备                                                                                                    |                                       |
| 晶 设备和网络                                                                                                    |                                       |
| PLC_1 [CPU 1211C AC/DC/Rly]                                                                                                    |                                       |
| ■】 设备组态                                                                                                    |                                       |
| 2. 在线和诊断                                                                                                    |                                       |
| ▶ → 程序块                                                                                                    |                                       |
|                                                                                                    |                                       |
| ▶ 圖 外部源文件                                                                                                    |                                       |
| ▶ 🛃 PLC 变重                                                                                                    |                                       |
| ▶ Le PLC 数据类型                                                                                                    |                                       |
|                                                                                                    |                                       |
| ▶ Ц 133 117 11 11 11 11 11 11 11 11 11 11 11 11                                                                                                    |                                       |
|                                                                                                    |                                       |
|                                                                                                    |                                       |
|                                                                                                    |                                       |
| ▶ 📑 分布式 1/0                                                                                                    |                                       |
| ▶ 🛄 未分组的设备                                                                                                    |                                       |
| ▶      Solution     Solution     Soluti |                                       |
| ▶ 🔀 跨设备功能                                                                                                    |                                       |
| ▶ 🙀 公共数据                                                                                                    |                                       |
| ▶ 💼 文档设置                                                                                                    |                                       |
| ▶ 🛅 语言和资源                                                                                                    |                                       |
| ▶ 🛃 版本控制接口                                                                                                    |                                       |
| 🝸 🔜 在线访问                                                                                                    |                                       |
| ▲ 显示隐藏接口                                                                                                    |                                       |
| ▶ 🛄 COM [RS232/PPI 多主站编程电缆]                                                                                                    | · · · · · · · · · · · · · · · · · · · |
| ▶ 🛄 COM <10> [RS232/PPI 多主站编程电缆]                                                                                                    | 1                                     |
| Intel(R) Ethernet Connection (10) I219-V                                                                                                    |                                       |
| <ul> <li>TwinCAT-Intel PCI Ethernet Adapter (Gigabit)</li> </ul>                                                                                                    |                                       |
|                                                                                                    |                                       |
| ■ 显示更多信息                                                                                                    |                                       |
| Implc200smart [192.168.0.25]                                                                                                    |                                       |
| amx-pnmbrtu-1 [192.168.0.80]     π + εεπιχικεί                                                                                                    |                                       |
| ▲ 1±5万和4多世川 ► TARMindows Adapter \/9                                                                                                    | 1990                                  |
| ▶ □ PC internal [本地]                                                                                                    |                                       |
|                                                                                                    |                                       |
| ▶ 🛅 TeleService (白动协议记号)                                                                                                    |                                       |
| ▶ 🔚 读卡哭/USB 存储哭                                                                                                    | 1                                     |
|                                                                                                    |                                       |
|                                                                                                    |                                       |

● 如下图,更新出来该网卡连接了一个模组,一个 PLC。点击要修改的模块,展开,双击在线和诊断,

在弹出的界面中即可修改 IP 和模块名称。

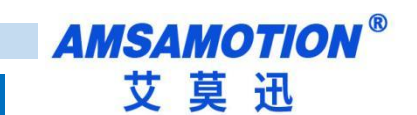

# 五、使用 STEP 7-MicroWIN SMART 连接并使用模块

# 5.1、连接前准备

• 准备好 TIA 软件需要的 XML 文件,如下所示:

GSDML-V2.3-PN2A-MB-20240319.xml 2024/3/19 17:36 XML 文档 1,457 KB

- 将 DC 24V 外部电源接入模块并通电,通电前请检查电源正负极是否连接正确。
- 使用网线将模块连接到 PLC 控制器的 Profinet 接口上。(在同一个网段)

# 5.2、STEP 7-MicroWIN SMART 添加 GSDML 文件

| GSDML 管理                               |                     |    | ×  |
|----------------------------------------|---------------------|----|----|
| 育介                                     |                     |    |    |
| 可用"GSDML管理"来为 PROFINET 安装和删除 GSDML 文件。 |                     |    |    |
| 导入的 GSDML 文件                           |                     |    |    |
| 文件名                                    | 安装日期                | 状态 |    |
| 1 GSDML-V2.3-PN2A-MB-20240319.xml      | 2024-04-08 15:00:39 | 正常 |    |
|                                        |                     |    |    |
|                                        |                     |    |    |
|                                        |                     |    |    |
|                                        |                     |    |    |
|                                        |                     |    |    |
|                                        |                     |    |    |
|                                        |                     |    |    |
|                                        |                     |    |    |
|                                        |                     |    |    |
| 导入新的 GSDML                             |                     |    |    |
| E:\项目\协议转换\PN-MB\PN2A-MB\20240322\     | 浏览 删除               |    |    |
|                                        |                     |    | 确认 |

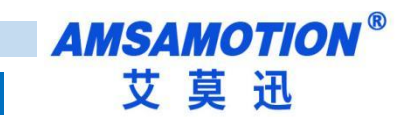

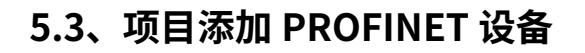

● 选择工具菜单下面的 PROFINET 命令

|                     |                                                                       | 项目 1 - STEP 1                          | '-Micro/WIN SMART |
|---------------------|-----------------------------------------------------------------------|----------------------------------------|-------------------|
| 🖤 文件 编辑 视图 PLC 调试 工 | . 帮助                                                                  |                                        |                   |
|                     | ま PROFINET 正动控制面板 PID SMART 控制面板 驱动器组态                                | ·<br>査找<br>PROFINET 设备<br>改善           |                   |
|                     | - ● 「號 =    總 插入 -   9冊 段   9回   回   回   回   回   回   □<br>R_0   INT_0 | <b>2 3 2 3 2 3 3 3 1</b> 4 → →   + O 1 | ○ • ≌ ピ ╠   2 8   |

● 选择 PLC 角色为 PLC 控制器,设置对应 PLC 控制器 IP 等相关参数。完成后点击下一步。

| PROFINET 配置向导                                                                     | X                                                                                                    |
|-----------------------------------------------------------------------------------|----------------------------------------------------------------------------------------------------|
| <ul> <li>■ PROFINET网络</li> <li>□ 控制器(CPU ST20_plc200smart)</li> <li>資介</li> </ul> | 此向导允许您逐步地配置 PROFINET 网络。PROFINET 配置信息在项目中生成并存储,可和项目一起下载到 PLC 中。                                                                                 |
| PLC                                                                               | i色<br>选择PLC的角色                                                                                                    |
|                                                                                   | ▼ 控制器                                                                                                    |
|                                                                                   | □ 智能设备                                                                                                    |
|                                                                                   | □ PROFINET 接口参数由上位控制器分配                                                                                                    |
| 以太<br>                                                                            | Junctify     Junctify       IP 地址:     192 · 168 · 0 · 40       子网掩码:     255 · 255 · 0       默认网关:     0 · 0 · 0 · 0       站名:     plc200smart |
|                                                                                   | □ 下一步 生成 取消                                                                                                    |

AMSAMOTION<sup>®</sup> 艾莫迅

● 在右边栏中 PROFINET-IO>I/O>AMSAMOTION>Profinet I/O 下选择 AMX-PNMBRTUV 单击选中,然后 按住左键,将其拖拽到左侧表格内。

| PROFINET 配置向导                                                                                                    |                       |                                                       |                                                                                                    |               |               | ×                                      |
|----------------------------------------------------------------------------------------------------|-----------------------|-------------------------------------------------------|----------------------------------------------------------------------------------------------------|---------------|---------------|----------------------------------------|
| ROFINET网络<br>注控制器(CPU ST20_pic200smart)<br>- ● PN2A-MB(0)<br>- ● HIZA-MB(0)<br>- ● HIZA-MB(0)<br>- ● HIZA-MB(0)<br>- ● FICAD(Status Control Byte)(1)<br>- ● 完成 | pn2a-mb.dev1(F<br>    | PN 24. MB <sup>1</sup><br>PROFINET 网络当前组态的<br>录树添加设备。 | 目录         □ PLC 57-200 SMART         □ CPU SR20         □ CPU SR30         □ CPU SR40         □ CPU SR40         □ AMSAMOTION         □ AMS Gateway         ■ PN2A +MBV10.0 |               |               |                                        |
|                                                                                                    | <u>设备号</u>            | 类型                                                    | 设备名                                                                                                    | IP 设置<br>田白辺署 | IP 地址         | Д                                      |
|                                                                                                    | 1<br>2<br>3<br>4<br>5 | PN2A-MBV1.0.0                                         | pn2a-mb.dev1                                                                                                    | 用尸设置          |               | 订货号: PN2A-MB<br>版本:                    |
|                                                                                                    | 6<br>7                |                                                       |                                                                                                    |               |               | GSDML-V2.3-PN2A-MB-20240319.xml        |
|                                                                                                    | 8                     |                                                       |                                                                                                    |               | _             | 说明:<br>GSDML-V2.3-PN2A-MB-20240319.xml |
|                                                                                                    | 添加 册                  | 除<br>床                                                |                                                                                                    |               | <b>T</b> 54 1 | AMX Profinet ModbusRTU Gateway Module  |

● 双击设备名栏,填入相应设备名称,同一项目内不能有相同的设备名,同样设置 IP 地址,保持和 PLC 控制器在同一网段内。

注意:此时设置的设备名需要和设备保持一致,如果不清楚设备名,可以先随意设置,后将模块的设备名更改一致即可,此时设置的 IP 地址会在组态时,将同设备名的模块的 IP 设置成这里设置的值。设备名称修改请参照 5.5 节 "STEP 7-MicroWIN SMART 修改模块名称和模块 IP 地址"。

| PROFINET 配置向导                                                                                                 |                                           |               |                                                                                                    |       |             | >                                                                                                    |
|----------------------------------------------------------------------------------------------------|-------------------------------------------|---------------|----------------------------------------------------------------------------------------------------|-------|-------------|----------------------------------------------------------------------------------------------------|
| ROFINET网络<br>1 控制器(CPU ST20_plc200smart)<br>P PN2A-MB(0)<br>PH2A-MB(0)<br>FHAD(Status Control Byte)(1)<br>同時代 | pn2amb(PN2<br>                            | AMBV10(       | 目录         □ - PLC \$7-200 SMART         □ - CPU \$R:20         □ - CPU \$R:30         □ - CPU \$R:40         □ - CPU \$R:40         □ - CPU \$R:40         □ - CPU \$R:40         □ - CPU \$R:40         □ - CPU \$R:40         □ - CPU \$R:40         □ - CPU \$R:40         □ - CPU \$R:40         □ - CPU \$R:40         □ - CPU \$R:40         □ - CPU \$R:40         □ - CPU \$R:40         □ - CPU \$R:40         □ - AMS Cateway         □ - PN2A +MEV 1.0.0 |       |             |                                                                                                    |
|                                                                                                    | 设备号                                       | 类型            | 设备名                                                                                                    | IP 设置 | IP 地址       |                                                                                                    |
|                                                                                                    | 1<br>2<br>3<br>4<br>5<br>6<br>7<br>8<br>8 | PN2A-MBV1.0.0 | pn2a-mb                                                                                                    | 用尸设盂  | 192.168.0.1 | 订货号: PN2A-MB<br>版本:<br>GSDML-V2.3-PN2A-MB-20240319.xml<br>该明:<br>GSDML-V2.3-PN2A-MB-20240319.xml<br>AWY Profinet Module PTI Gateway Module |
| <,                                                                                                    | 添加                                        |               |                                                                                                    | 生成    | 取消          | ~                                                                                                    |

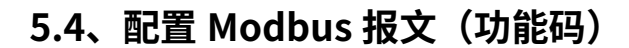

在设备概览中一共有 64 个槽位,第一个个槽作为状态字和控制字已被占用,剩下 63 个槽位可供配置 MODBUS 报文(命令)。每个槽可以用来插入一条 MODBUS 通信报文(命令),所以一共可以插入 63 个 MODBUS 通信报文(命令)。

单击右侧硬件目录中的模块有 8 个 Modbus 地址操作文件夹。单击每个文件夹,可以选择里面的相应 ModbusRTU 命令。

其中前 4 个文件夹对应 ModbusRTU 主站命令,后 4 文件夹对应 ModbusRTU 从站命令。直接左键双 击硬件目录中的报文,就可以按照空白的槽位顺序将报文配置到 MODBUS 报文队列中。

### ModbusRTU 主站命令:

每条 ModbusRTU 主站命令有六个属性:

—UART Port : 选择 RS485 或者 RS422 端口。表示这个命令将从选中的端口发出。

—ModbusRTU Slave Address(1..247): 表示 ModbusRTU 从站设备的地址,可选择 1-247。

—Function Code: ModbusRTU 主站的功能码,根据插入插槽的 MODBUS 命令自动生成功能码,

不可更改。

—**Start Address :**对 ModbusRTU 从站数据操作的开始地址。非寄存器 PLC 地址。即无前缀。范 围 0-65535。

—Quantity of Write:表示读写的线圈或者寄存器个数。据插入插槽的 MODBUS 命令自动生成, 不可更改。

-Transmission Type: 提供四种发送类型。

Disable: 表示该命令不执行。

Poll trigger(轮询发送): ModbusRTU 对应的主站使能后,该报文会按照插槽号从小到大的顺序依次发送。

**Rising trigger(上升沿发送):** 槽号对应的触发控制位由 0 变到 1 后,该报文会发送一次。(上节 为例, PLC 地址 QB2-QB9 就是发送触发控制位)

Level trigger (电平发送): 槽号对应的控制发送标志位由 0 变到 1 后: 对于读指令,该报文会被

发送。对于写指令,如果数据有改变才会被发送;槽号对应的控制发送标志位由 1 变到 0 后,不论是读 报文还是写报文都会停止发送。(上节为例, PLC 地址 QB2-QB9 就是发送触发控制位)

### ModbusRTU 从站命令:

每条 ModbusRTU 从站命令有一个属性。

—UART Port : 选择 RS485 或者 RS422 端口。表示这个从站命令将通过选中的端口进行交互。

每条 ModbusRTU 从站命令前缀为 Input 或 Output。Input 表示数据输入 PLC,即主站写数据给从站,

从站又将数据交给 PLC,对应写类型的命令。Output 表示数据从 PLC 输出,即 PLC 将数据交给从站,主

站再来读从站的数据,对应读类型的命令。更具体一点,每条从站命令最后都标明了支持的功能码。

PS:这里得注意一点,当某一个端口被设定为主站或者从站后,那么这个端口就固定为主站或

#### 从站,不能一会儿是从站,一会儿又是主站。

### ModbusRTU 主站和从站支持下面八个 MODBUS 通讯命令

| 功能码 | 功能         | 操作地址区域(非寄存器 PLC<br>地址) | 操作类型 |
|-----|------------|------------------------|------|
| 01H | 读取多个线圈输出状态 | OXXXX                  | 读    |
| 02H | 读取多个输入线圈状态 | 1XXXX                  | 读    |
| 03H | 读取多个保存寄存器  | 4XXXX                  | 读    |
| 04H | 读取输入寄存器    | 3XXXX                  | 读    |
| 05H | 强置单个线圈     | OXXXX                  | 写    |
| 06H | 预置单个保持寄存器  | 4XXXX                  | 写    |
| 0FH | 强置多线圈      | OXXXX                  | 写    |
| 10H | 预置多个保持寄存器  | 4XXXX                  | 写    |

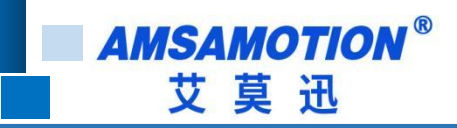

# 5.4.1 示例

将设备设置为主站写入16位的线圈。

| 第一步: | 选择 MBRTU Master Coils 0xxxx | (主站 | 线圈 | 功能码) |
|------|-----------------------------|-----|----|------|
|      |                             |     |    |      |

| PN2A-MBV1.0.0-pn2a-mb            | 4°                      | ц × | ¥ЛП 1 | <b>交祖朱</b> 月夜夜寅ఫ加侯伏。      |          |             |         | 中 土採床                                 |
|----------------------------------|-------------------------|-----|-------|---------------------------|----------|-------------|---------|---------------------------------------|
|                                  |                         |     | 序号    | 模块名                       | 子模块名     | 插槽_子插槽      | PNI 起,^ | 户. 模块                                 |
| … 🛄 HEAD(Status Control Byte)(1) | 1                       |     | 0     | PN2A-MB                   |          | 0           |         | EI-MBRTU Master Discrete Inputs 1xxxx |
| 70,14                            | 2                       |     |       |                           | PROFINET | 0 32768(X1) |         | MBRTU Master Holding Registers 4xx    |
|                                  | 3                       |     | -     |                           | Port 1   | 0 32769(X1  |         | MBRTU Master Input Registers 3xxxx    |
|                                  | 4                       |     | 1     | HEAD(Status Control Byte) |          | 1           | 128     | MBRTU Slave Coils 0xxxx               |
|                                  | 5                       |     | -     |                           |          | 2           |         | MBRTU Slave Discrete Inputs 1xxxx     |
|                                  | 6                       | Г   | -     |                           |          | 3           |         | MBRTU Slave Holding Registers 4xxx    |
|                                  | 7                       |     | -     |                           |          | 4           |         |                                       |
|                                  | 8                       |     | -     |                           |          | 5           |         |                                       |
|                                  | 9                       | Г   | -     |                           |          | 6           |         |                                       |
|                                  | 10                      |     |       |                           |          | 7           |         |                                       |
|                                  | 11                      |     | -     |                           |          | 8           |         |                                       |
|                                  | 12                      |     |       |                           |          | 9           |         |                                       |
|                                  | 13                      |     |       |                           |          | 10          |         |                                       |
|                                  | 14                      | Г   | -     |                           |          | 11          |         |                                       |
|                                  | 15                      |     |       |                           |          | 12          |         |                                       |
|                                  | 16                      | Г   | -     |                           |          | 13          |         | P                                     |
|                                  | 17                      | Г   |       |                           |          | 14          |         |                                       |
|                                  | 18                      | Г   | -     |                           |          | 15          |         |                                       |
|                                  | 19                      | Г   |       |                           |          | 16          |         |                                       |
|                                  | 20                      | Г   |       |                           |          | 17          |         |                                       |
|                                  | 21                      | Г   | -     |                           |          | 18          |         |                                       |
|                                  | 22                      | F   |       |                           |          | 19          |         |                                       |
|                                  | No. of Concession, Name | 1   |       |                           |          | 20          | ×       |                                       |

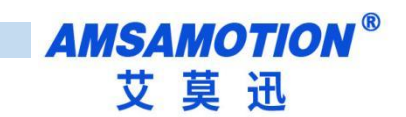

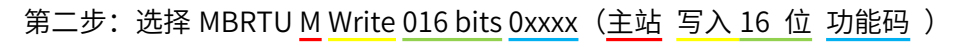

| T网络<br>器(CPU ST20_plc200smart)  | 单词 | <b>击</b> "≯ | 秦加" 挂 | 安钮来为该设备添加模块。                 |             |             |           |       |                               |
|---------------------------------|----|-------------|-------|------------------------------|-------------|-------------|-----------|-------|-------------------------------|
| PN2A-MB(0)                      |    |             | 底是    | 模块么                          | 子横快会        | 括榑 子括横      | PNI #2# ^ |       | MBRTU M Read 208 bits 0xxxx   |
| HEAD(Status Control Byte)(1)    | 1  |             | 0     | PN2A-MB                      | 3 180701    | 0           | 1 TH ALEA |       | MBRTU M Read 216 bits 0xxxx   |
| MBRTU M Write 016 bits 0xxxx(2) | 2  | i-          |       |                              | PROFINET    | 0.327680/11 | +         |       | MBRTU M Read 224 bits 0xxxx   |
| 咸                               | 3  | i-          | -     |                              | Port 1      | 0.327690/1  |           |       | MBRTUM Read 232 bits 0xxxx    |
| I                               | A  | i-          | 1     | HEAD(Status Control Bute)    | r ok r      | 1           | 128       |       | MBRTLIM Read 248 bits 0xxxx   |
| I                               | 5  | 는           | 2     | MBBTH M Write 016 bite 00000 |             | 2           | 120       |       | - MBRTU M Read 256 bits 0xxxx |
| I                               | 6  | 는           | -     | INDITION WINC OTO DIS ONNA   |             | 2           | -         |       | MBRTU M Write 008 bits 0xxxx  |
| I                               | 7  | 늗           | -     |                              |             | 4           |           |       | MBRTU M Write 016 bits 0xxxx  |
| I                               | 0  | -           |       |                              |             |             |           |       | MBRTU M Write 024 bits 0xxxx  |
| I                               | 0  | -           |       | 7                            |             | 5           |           |       | MBRTU M Write 032 bits 0xxxx  |
| I                               | 3  | 늗           |       |                              |             | 5           |           |       | MBRTUM Write 048 bits 0xxxx   |
| I                               | 10 |             |       | <u></u>                      |             | (           | <u>.</u>  |       | MBRTU M Write 056 bits 0xxxx  |
| I                               | 11 |             | -     |                              |             | 8           |           |       | MBRTU M Write 064 bits 0xxxx  |
| I                               | 12 |             | -     |                              |             | 9           |           |       | MBRTU M Write 072 bits 0xxxx  |
| I                               | 13 |             | -     |                              |             | 10          |           |       | MBRTU M Write 080 bits 0xxxx  |
| I                               | 14 |             |       |                              |             | 11          |           |       | MBRTU M Write 088 bits 0xxxx  |
| I                               | 15 |             |       |                              |             | 12          |           | ~     | MBRTU M Write 096 bits 0xxxx  |
| I                               | 16 |             |       |                              |             | 13          |           |       |                               |
| I                               | 17 |             |       |                              |             | 14          |           | 订货号   |                               |
| I                               | 18 |             | -     |                              |             | 15          |           | 版木:   |                               |
| I                               | 19 | Г           | -     |                              |             | 16          |           |       |                               |
| I                               | 20 |             | -     |                              |             | 17          |           |       |                               |
| I                               | 21 |             | -     |                              |             | 18          |           | 说明:   |                               |
| I                               | 22 |             | -     | 9.0                          |             | 19          |           | Modbs | uRTU Master Write 16 Coils    |
| I                               | 23 | F           |       |                              |             | 20          | ~         |       |                               |
|                                 | Ĺ  | 添加          | _     | <sup>删除全一</sup> 更新时间 (ms)    | 4.00 💌 数据保持 | 3 💌         | >         |       |                               |

### 第三步: 配置模块参数(具体修改可以看 4.4, 4.5)

| PROFINET 配置向导                                                                  |                           |                        |             |             | × |
|--------------------------------------------------------------------------------|---------------------------|------------------------|-------------|-------------|---|
| INET网络<br>診制器(CPU ST20_plc200smart)<br>』PN2A-MBV1.0.0-pn2a-mb                  | 该页可配置所选模块的每个子模块。          |                        |             |             |   |
| PN2A-MB(0)     HEAD(Status Control Byte)(1)     MBDTLM Write 016 bits 0xees(2) | HEAD(Status Control Byte) |                        |             |             |   |
| ■ 完成                                                                           | PH2A_NB_Parameters        |                        |             |             | ^ |
|                                                                                |                           | RS485 Node             |             |             |   |
|                                                                                |                           | RS485 Mode             | Disable 💌   |             |   |
|                                                                                | RS485 Master              | Parameters             |             |             |   |
|                                                                                |                           | RS485 Custom Baudrate  | 0           | ]           |   |
|                                                                                |                           | RS485 Baudrate         | 9600 bps 💌  |             |   |
|                                                                                |                           | RS485 Data bit         | 8 bit 💌     |             |   |
|                                                                                |                           | RS485 Parity           | None Parity |             |   |
|                                                                                |                           | RS485 Stop bit         | 1 bit 💌     |             |   |
|                                                                                |                           | RS485 Max retry number | 3           |             |   |
|                                                                                |                           | Response Timeout       | 100ms 💌     | -<br>-      |   |
|                                                                                |                           | Delay Between Polls    | 50ms 💌      |             |   |
|                                                                                | RS485 Slave               | Parameters             |             |             |   |
|                                                                                |                           | RS485 Custom Baudrate  | 0           | ]           | ~ |
|                                                                                | ци ти                     |                        | <u>н</u> н  | un Marine I |   |

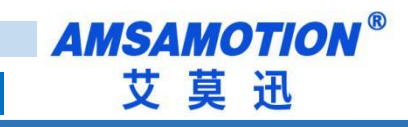

| 00 | 0 | -  |     | - | - | 25.7 | 000 | - |  |
|----|---|----|-----|---|---|------|-----|---|--|
| PK |   | -1 | EV. | - |   | 230  |     |   |  |
|    |   |    |     |   |   | -    |     |   |  |

| PROFINET 配置向导                                                  |                               | ×                                                                                                 |
|----------------------------------------------------------------|-------------------------------|---------------------------------------------------------------------------------------------------|
| INET网络<br>호制器(CPU ST20_plc200smart)<br>] PN2A-MBV1.0.0-pn2a-mb | 该页可配置所选模块的每个子模块。              |                                                                                                   |
| HEAD(Status Control Byte)(1)                                   | MBRTU M Write 016 bits 0xxxx  |                                                                                                   |
| MBRTU M Write 016 bits 0xxxx(2)<br>] 完成                        |                               |                                                                                                   |
|                                                                | 125                           |                                                                                                   |
|                                                                | 固件版本                          |                                                                                                   |
|                                                                | GSIML 路径                      | C:\Users\Public\Documents\Siemens\STEP 7-MicroWIN SMART\GSDML<br>\GSDML-V2.3-PN2A-MB-20240319.xml |
|                                                                | Master Node Parameters        |                                                                                                   |
|                                                                | UART Port                     | RS485 -                                                                                           |
|                                                                | ModbusRTU Slave Address(1247) | 1                                                                                                 |
|                                                                | Function Code                 | 15                                                                                                |
|                                                                | Start Address (0-65535)       | 0                                                                                                 |
|                                                                | Quantity of Write (9-16)      | 16 💌                                                                                              |
|                                                                | Transmission Type             | Pol trigger 🔹                                                                                     |
|                                                                |                               |                                                                                                   |
|                                                                | 上一步 下一步                       | 生成                                                                                                |

### 第四步:查看设备对应的地址,然后点击生成

| PROFINET 配置向导<br>INET网络<br>空制器(CPU ST20_plc200smart)<br>PN2A-MBV1.0.0-pn2a-mb<br>一回 HEAD(Status Control Byte)(1)<br>一回 MERTUM Write 016 bits 0xxxx(2)<br>了完成 | pn2a-mb(PN2A-MBV1.0.0                     |                              |                                                 | plc200smart<br>192.168.0.40                                |                                                         |                     |                         |                         |   |
|----------------------------------------------------------------------------------------------------|-------------------------------------------|------------------------------|-------------------------------------------------|------------------------------------------------------------|---------------------------------------------------------|---------------------|-------------------------|-------------------------|---|
| •                                                                                                    | 地址 25<br>位备序号<br>1 1<br>2 1<br>3 1<br>4 1 | API<br>0<br>0<br>0<br>0<br>0 | 设备名<br>pn2a-mb<br>pn2a-mb<br>pn2a-mb<br>pn2a-mb | 模块<br>PN2A-MB<br>PROFINET<br>Port 1<br>HEAD(Status Control | <mark>插槽_子插槽</mark><br>0_1<br>0_32768<br>0_32769<br>1_1 | I0 类型<br><br><br>输入 | 起始地址<br><br><br><br>128 | 结束地址<br><br><br><br>136 | ] |
|                                                                                                    | 5 1<br>6 1                                | 0                            | pn2a-mb<br>pn2a-mb                              | HEAD(Status Control<br>MBRTU M Write 016                   | 1_1<br>2_1                                              | 输出输出                | 128<br>137              | 136<br>138              |   |
|                                                                                                    | <                                         |                              |                                                 |                                                            |                                                         |                     |                         | >                       |   |
|                                                                                                    | 上-步   下-步                                 | 1                            |                                                 | 生成                                                         | 1                                                       | 取消                  |                         |                         |   |

# 5.5、配置状态字和控制字

从设备概览配置中可以看到槽号 4 被系统自动占用(HEAD(Status Control Byte)\_1),其中 I 地址一栏 中,对应的 PROFINET 输入地址 IB128-136,为通讯状态监控位。 Q 地址一栏中,对应的 PROFINET 输 入地址 QB128-136, QB128 为本总线转换模块的通信控制字( control),QB129-136 为每条报文发送 的控制位。(详情请看 4.6)

### 5.5.1、示例

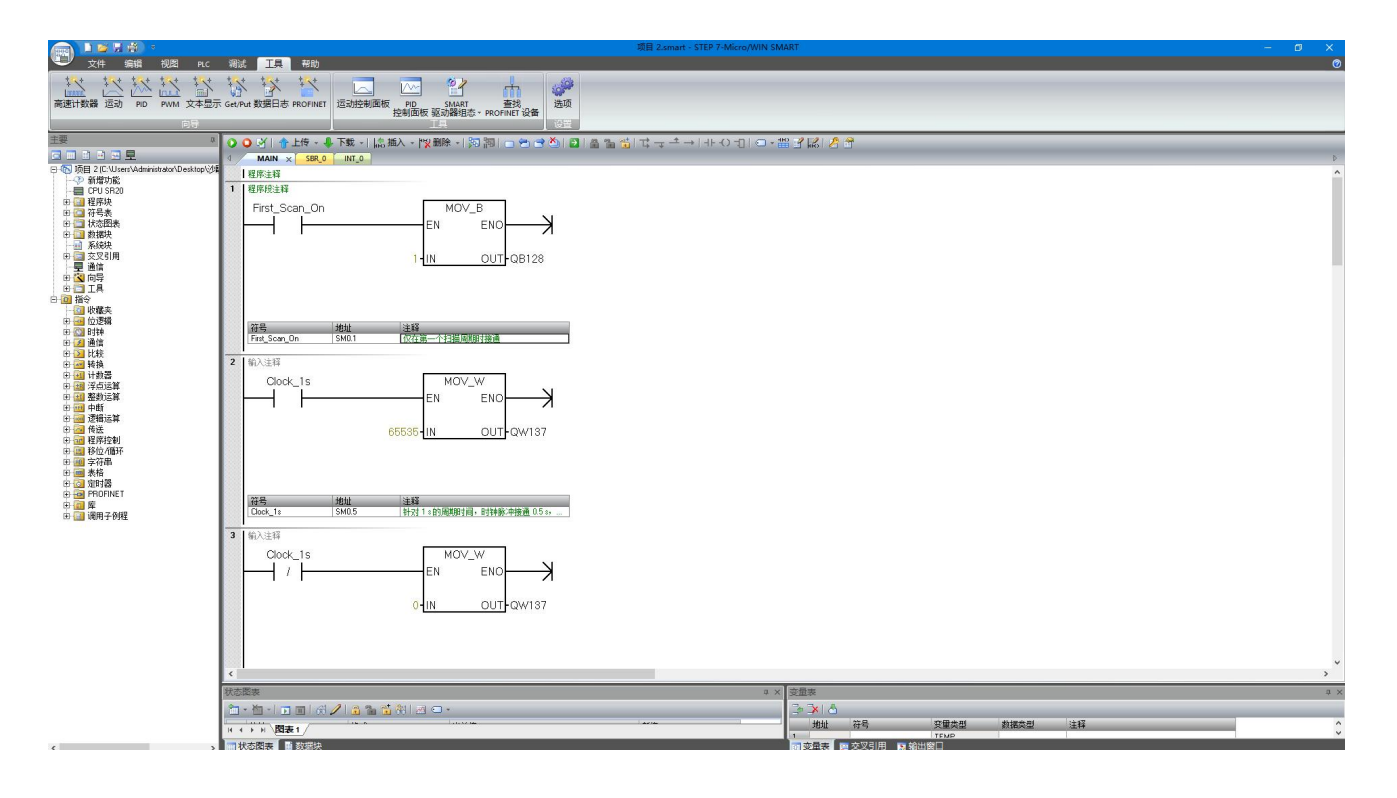

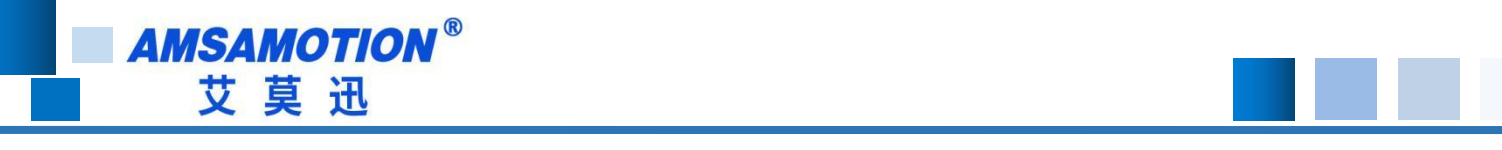

# 5.6、使用 STEP 7-MicroWIN SMART 修改模块名称和 IP 地址

使用 Step7 micro 设置模块名称和 IP 地址时,smart 200 在启动时会自动将程序组态中的 IP 地址下发

到对应站名的模块上,所以只需要修改站名即可。

● 打开 step7 micro/WIN smart 软件,打开工具栏下的查找 PROFINET 设备。

|                                                                 |                                              | 项目 1 - STEP 7-Micro/WIN SMART                                                                                                    |
|-----------------------------------------------------------------|----------------------------------------------|----------------------------------------------------------------------------------------------------|
| 文件 编辑 视图           ****         ****           高速計数器 运动 PID PWM |                                              |                                                                                                    |
|                                                                 | 15 I.                                        |                                                                                                    |
| 主要・                                                             | ◎ ◎ △   會上传 - 專下號 -    島 插入 -   ◎ 删除 -   詞 詞 | □ ● ● ● ●    ■    ■ ======== + + ● = + ● = + |
|                                                                 | 4 MAIN × SBR_0 INT_0                         |                                                                                                    |
| 小学 新增功能                                                         | 程序注释                                         |                                                                                                    |
|                                                                 | 1 程序校注释                                      |                                                                                                    |
| 田 🥶 符号表                                                         |                                              |                                                                                                    |
| 田·(二) 状态图表<br>田·(二) 数据块                                         |                                              | ₩10PDCINFT/8%                                                                                                    |
| 系统块                                                             |                                              |                                                                                                    |
| 一星 通信                                                           | 2 输入注释                                       | ■ 「費」<br>TwinCAT-Intel PCI Ethernet Adapter (Giosbit).TCPIP.Auto.1 マ<br>様没音句的LUDMIS体的代表。 以伊尼河斯特的代表。                                                                                                    |
|                                                                 |                                              | Receiver 19-55                                                                                                    |
| 日 圖 指令                                                          |                                              | P3/#/ikitstJ                                                                                                    |
| 田 - 四 位逻辑                                                       | <                                            | TD MALE                                                                                                    |
| 由 🔛 时钟                                                          | with the set                                 | P 1944                                                                                                    |
| 田 2 比較                                                          |                                              |                                                                                                    |
| 田 🚾 转换                                                          |                                              | 1.1.1284                                                                                                    |
| 田 111 汗熱器                                                       | 1 TEMP                                       | BAL I TEMA                                                                                                    |
| 田 画 整約运算                                                        | 2 TEMP                                       | R. LOSK                                                                                                    |
| 田 20 逻辑运算                                                       | 3 TEMP                                       |                                                                                                    |
| 田 🚾 後送                                                          |                                              | 和 [part-n(n=09) 开始,不可以 \` 和 \` 结束。 )                                                                                                    |
| 田 圖 移位/循环                                                       |                                              | 1948                                                                                                    |
| 田 💷 享符串                                                         | <u>结果</u> 素                                  | 特执后的名称:                                                                                                    |
| 田 🙆 定时署                                                         | 9. X                                         |                                                                                                    |
| 田 @ 库                                                           | 2 2 2 2 2 2 2 2 2 2 2 2 2 2 2 2 2 2 2        | 查找设备                                                                                                    |
| 由 🔛 调用子例程                                                       | 1                                            |                                                                                                    |
|                                                                 | 2                                            | 40.00                                                                                                    |
|                                                                 | 3                                            |                                                                                                    |
|                                                                 | 5                                            |                                                                                                    |
|                                                                 |                                              |                                                                                                    |
|                                                                 |                                              |                                                                                                    |
|                                                                 |                                              |                                                                                                    |
|                                                                 |                                              |                                                                                                    |
|                                                                 |                                              |                                                                                                    |
|                                                                 |                                              |                                                                                                    |
|                                                                 |                                              |                                                                                                    |

点击查找设备,找到后点击选中需要修改站名的模块,如果有多个模块,可以单击闪烁指示灯,模块
 上红色指示灯将闪烁。

| 信接口                                            |                                                      | 灯飞  |
|------------------------------------------------|------------------------------------------------------|-----|
| tel(R) Ethernet Connection (17) I219-V.TCPIP.1 | ★ 使设备的LED持续闪烁,以便目测连接的设备。                             |     |
| PROFINET 设备                                    | MAC 地址                                               |     |
|                                                | 100:FF:FF:FF:FF:00 闪烁指示灯                             |     |
| 192.168.0.22 (pn2a-mb)                         | IP 地址                                                |     |
|                                                | 192.168.0.22                                         |     |
|                                                | 子网掩码                                                 |     |
|                                                | 255.255.255.0                                        |     |
|                                                | 默认网关                                                 |     |
|                                                | 0 . 0 . 0 . 0<br>社会教 (由文, ASCU字云 SCZ, MCS, MAX, 不可以) | . , |
|                                                | 和 port-n(n=09) 开始,不可以 ? 和 ` 结束。)                     | . , |
|                                                | pn2a-mb 编辑                                           | 湒   |
|                                                |                                                      |     |
| #15:1 #                                        |                                                      |     |
| <u>直找设</u> 留                                   |                                                      |     |
|                                                |                                                      |     |

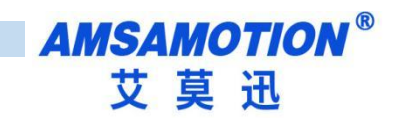

点击编辑,即可修改站名,修改完成后点击设置,即可下载站名。

|                                                          | 34                                                                                                    |
|----------------------------------------------------------|----------------------------------------------------------------------------------------------------|
| 通信接口<br>Intel(R) Ethernet Connection (17) I219-V.TCPIP.1 | 按下"编辑"按钮以更改所选设备的名字。按下"闪烁指示灯"按钮<br>▼ 使设备的LED持续闪烁,以便目测连接的设备。                                                                                                    |
| PROFINET 设备<br>● PN2A-MB<br>192.168.0.22 (pn2a-mb)       | MAC 地址<br>[00:FF:FF:FF:00 闪烁指示灯]<br>IP 地址<br>[192.168.0.22<br>子网掩码<br>[255.255.255.0]<br>默认网关<br>[0.0.0.0]<br>站名称 (中文, ASCII字元'a'-z', '0'-9', ''和 ''。不可以 '', ''<br>和 'ort-n(n=0.9)'开始, 不可以 ''和 ''结束。) |
|                                                          | pn2a-mb 设置<br>转换后的名称: pn2a-mb                                                                                                    |
| 查找设备                                                     |                                                                                                    |
|                                                          | 取消                                                                                                    |

# 六、关于 PN2A-MB 网关设备的报警信息

当 PN2A-MB 网关出现错误时会通过 Profinet 的报警机制,将具体出错的信息发送给 PLC,同时网关的 ERR 灯会持续的三闪,PLC 的上的指示灯也会闪烁,当错误消失时,对应的报警信息就会被移除。可以通过 PLC 对应的上位机来查看具体的错误信息。

下面将具体的错误信息解释如下:

Illegal Fun Code [Slave] 表示 ModbusRTU 主站发送的功能码不受支持或无效。

Illegal Data Address [Slave] 表示 ModbusRTU 主站请求的数据地址超出了 ModbusRTU 从站设备支持的范围,比如从站仅支持读取地址 0 和地址 1 两个字节的数据,但此时主站发送的设备数据起始地址为 2,那么就会报错。

Illegal Data Value [Slave] 表示 ModbusRTU 主站请求的数据值无效或不符合设备的要求。

Slave Or Master Failure [Slave] 从设备故障,表示从设备无法执行请求的操作。

Acknowledge [Slave]确认,表示设备接收到请求并正在处理。

Slave Or Master Busy [Slave] 从设备忙,表示从设备正在执行其他操作,无法立即处理请求。

Memory Parity Check Error [Slave] 内存奇偶校验错误,表示通信过程中发生了内存校验错误。

Gateway Path Error [Slave] 表示网关路径错误。

Target Gateway Error [Slave] 表示目标网关错误。

CRC Check Error [Slave] 表示 ModbusRTU 主站发送过来的数据未通过 CRC 校验。

Frame Length Error [Slave] 表示 ModbusRTU 主站发送过来的数据帧长度错误。

Coil Or Reg Num Error [Slave] 表示 Modbus RTU 主站发送过来的线圈或寄存器个数超过了最大值。

Function Code Not Support [Slave] 表示 ModbusRTU 从站暂时不支持主站发过来的功能码,比如从站中只有功能码 1,2 而主站发送了功能码 3,那么就会报这个错误。

Unknown Error [Slave] 表示 ModbusRTU 从站发生了未知错误。

Frame Length Error [Master] 表示 ModbusRTU 从站发送过来的数据帧长度错误。

CRC Check Error [Master] 表示 ModbusRTU 从站发送过来的数据未通过 CRC 校验。

Receive Timeout [Master] 表示 ModbusRTU 主站接收数据超时。

Slave Addr Error [Master] 表示 ModbusRTU 主站接收到的从站数据中从站地址出错。

[Slave] 表示这个错误是 ModbusRTU 从站报告给 ModbusRTU 主站的 [Master] 表示这个错误是 ModbusRTU 主站本身发出的

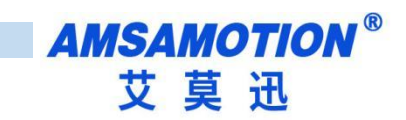

| 错误信息                              | 错误码      |  |  |
|-----------------------------------|----------|--|--|
| Illegal Fun Code [Slave]          | 0x01     |  |  |
| Illegal Data Address [Slave]      | 0x02     |  |  |
| Illegal Data Value [Slave]        | 0x03     |  |  |
| Slave Or Master Failure [Slave]   | 0x04     |  |  |
| Acknowledge [Slave]               | 0x05     |  |  |
| Slave Or Master Busy [Slave]      | 0x06     |  |  |
| Memory Parity Check Error [Slave] | 0x08     |  |  |
| Gateway Path Error [Slave]        | 0x0A     |  |  |
| Target Gateway Error [Slave]      | 0x0B     |  |  |
| 上面是 Modbus 标准错误,下面                | i是自定义的错误 |  |  |
| CRC Check Error [Slave]           | 0x80     |  |  |
| Frame Length Error [Slave]        | 0x82     |  |  |
| Coil Or Reg Num Error [Slave]     | 0x84     |  |  |
| Function Code Not Support [Slave] | 0x85     |  |  |

### 部分错误信息对应的错误码(就是 ModbusRTU 从站返回过来的错误码)

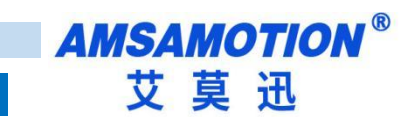

修订历史

| 版本   | 修订日期     | 修订说明 | 维护人 |
|------|----------|------|-----|
| V1.0 | 2024.4.8 | 初始版本 | WH  |

# 关于我们

- 企业名称: 东莞市艾莫迅自动化科技有限公司
- 官方网站: www.amsamotion.com
- 技术服务: 4001-522-518拨1
- 企业邮箱:sale@amsamotion.com

公司地址: 广东省东莞市南城区袁屋边艺展路 9 号兆炫智造园 B 栋 1 楼

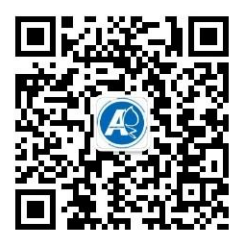

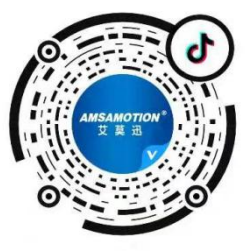

官方公众号

官方抖音